# Description of Device Parameters **Cerabar PMC51B**

Process pressure measurement PROFINET with Ethernet-APL

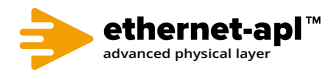

GP01190P/00/EN/01.22-00

71606664 2022-12-20 Valid as of version 01.00.zz (Device firmware)

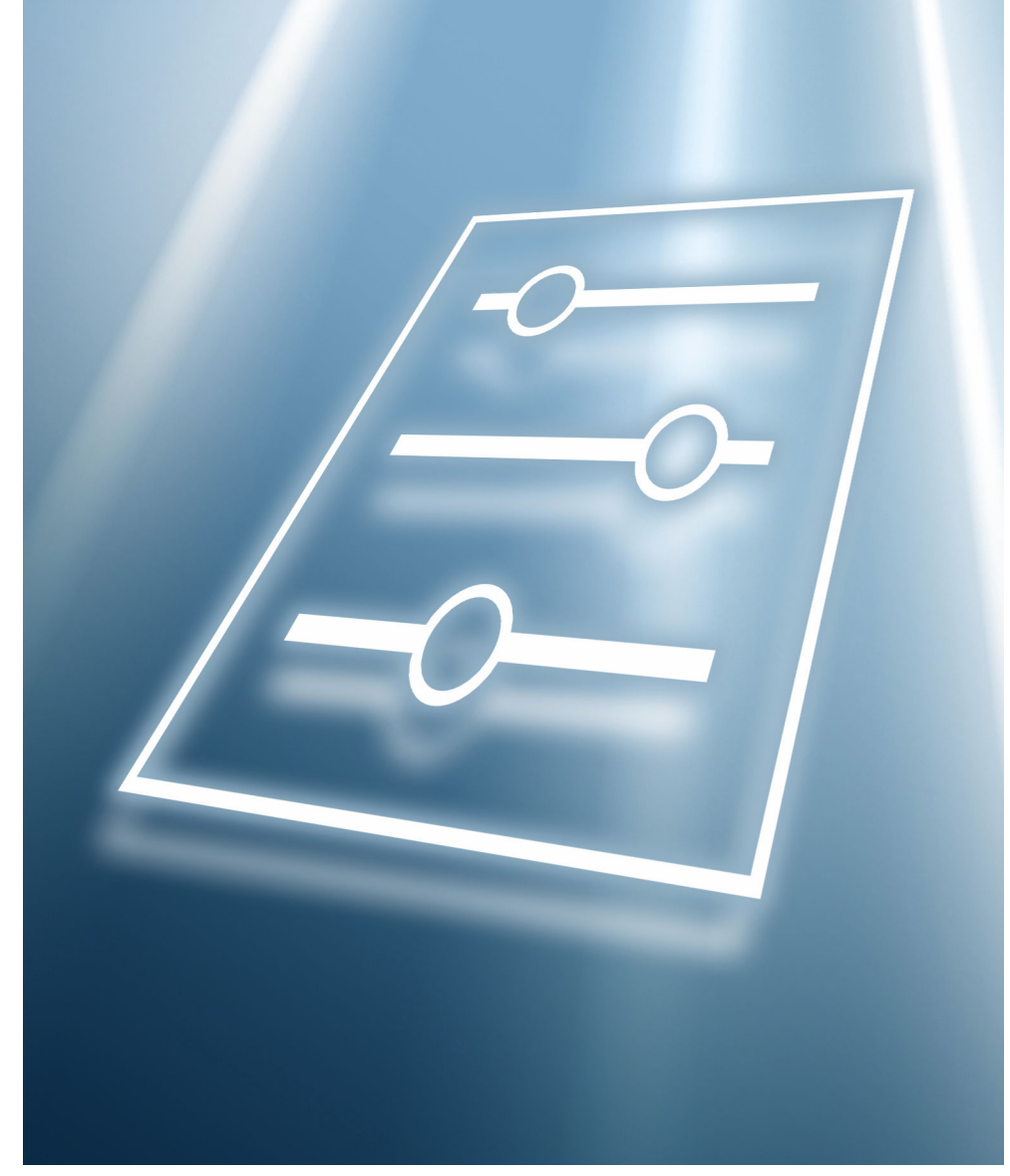

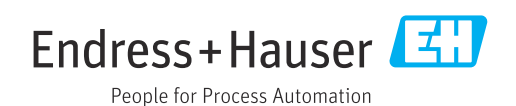

## Table of contents

| 1                                              | About this document 4                                                                                                    |
|------------------------------------------------|----------------------------------------------------------------------------------------------------|
| 1.1                                            | Document function 4                                                                                                    |
| 1.2                                            | Target group                                                                                                    |
| 1.3                                            | Using this document 4                                                                                                    |
| 1.4                                            | Symbols used 5                                                                                                    |
| 1.5                                            | Documentation                                                                                                    |
| 2                                              | Overview of the operating menu 6                                                                                                    |
| C                                              |                                                                                                    |
| 3                                              | Description of device parameters 19                                                                                                    |
| <b>3</b> .1                                    | User navigation                                                                                                    |
| <b>3</b> .1<br>3.2                             | Description of device parameters19User navigation                                                                                                    |
| <b>3</b> .1<br>3.2<br>3.3                      | Description of device parameters19User navigation19"Device information" menu22"Guidance" menu23                                                        |
| <b>3</b> .1<br>3.2<br>3.3<br>3.4               | Description of device parameters19User navigation19"Device information" menu22"Guidance" menu23"Diagnostics" menu38                                    |
| <b>3</b> .1<br>3.2<br>3.3<br>3.4<br>3.5        | Description of device parameters19User navigation19"Device information" menu22"Guidance" menu23"Diagnostics" menu38"Application" menu54                |
| <b>3</b> .1<br>3.2<br>3.3<br>3.4<br>3.5<br>3.6 | Description of device parameters19User navigation19"Device information" menu22"Guidance" menu23"Diagnostics" menu38"Application" menu54"System" menu71 |

## 1 About this document

## 1.1 Document function

The document is part of the Operating Instructions and serves as a reference for parameters. The document provides a detailed explanation of each individual parameter.

Performance of tasks that require detailed knowledge of the functioning of the device:

- Commissioning measurements under difficult conditions
- Optimal adaptation of the measurement to difficult conditions
- Detailed configuration of the communication interface
- Error diagnostics in difficult cases

## 1.2 Target group

The document is aimed at specialists who work with the device over the entire life cycle and perform specific configurations.

## 1.3 Using this document

#### 1.3.1 Information on the document structure

This document lists the submenus and parameters that are available when the **"Maintenance" option** user role is enabled.

For the operating concept of the operating menus, see the Operating Instructions.

#### 1.3.2 Structure of a parameter description

The individual parts of a parameter description are described in the following section:

- Navigation: Navigation path to the parameter via the local display
- Prerequisite: The parameter is only available under these specific conditions
- Description: Description of the parameter function
- Selection: List of the individual options for the parameter
- User entry: Input range for the parameter
- User interface: Display value/data of the parameter
- Additional information:
  - On individual options
  - On display values/data
  - On the input range
  - On the factory setting
  - On the parameter function

### 1.4 Symbols used

#### 1.4.1 Symbols for certain types of Information

Additional information: 🔢

Reference to documentation: 🗈

Operation via local display: 🗐

Operation via operating tool: 📃

Write-protected parameter: 🖻

#### 1.5 Documentation

#### 1.5.1 Standard documentation

#### **Operating Instructions**

The Operating Instructions are available via the Internet: www.endress.com  $\rightarrow$  Download

#### 1.5.2 Supplementary device-dependent documentation

#### **Special Documentation**

The Special Documentation is available via the Internet: www.endress.com  $\rightarrow$  Download

## 2 Overview of the operating menu

| Devic | e information       |                     |                       |   | → 🗎 22 |
|-------|---------------------|---------------------|-----------------------|---|--------|
|       | Status signal       |                     | ]                     |   | → 🗎 22 |
|       | Pressure            |                     | ]                     |   | → 🗎 22 |
|       | Scaled variable     |                     | ]                     |   | → 🗎 22 |
|       | Do not show this me | essage again        | ]                     |   | → 🗎 22 |
| Guida | ance                | ]                   |                       |   | → 🖺 19 |
|       | ► Commissioning     |                     | ]                     |   | → 🗎 23 |
|       |                     | ► Device identifica | tion                  |   | → 🖺 23 |
|       |                     |                     | Device tag            |   | → 🗎 23 |
|       |                     |                     | Device name           |   | → 🗎 23 |
|       |                     |                     | Serial number         |   | → 🗎 23 |
|       |                     |                     | Extended order code 1 |   | → 🗎 24 |
|       |                     |                     | Extended order code 2 |   | → 🗎 24 |
|       |                     |                     | Extended order code 3 |   | → 🖹 24 |
|       |                     | ► Device identifica | tion                  |   | → 🖺 25 |
|       |                     |                     | Locking status        |   | → 🗎 25 |
|       |                     | ► Device identifica | tion                  |   | → 🖺 26 |
|       |                     |                     | Time zone             |   | → 🗎 26 |
|       |                     |                     | Date/time             |   | → 🗎 27 |
|       |                     | ► Device identifica | tion                  | 1 | → 🗎 27 |
|       |                     |                     | PROFINET device name  |   | → 🗎 27 |
|       |                     |                     | PROFINET device name  |   | → 🗎 27 |
|       |                     |                     | IP address            |   | → 🗎 27 |
| 1     |                     |                     | L                     | ] |        |

|         | Descriptor                        | → 🗎 28 |
|---------|-----------------------------------|--------|
|         | MAC address                       | → 🖺 28 |
|         | Device ID                         | → 🗎 28 |
|         | Manufacturer ID                   | → 🗎 28 |
| ► Meas  | urement adjustments               | → 🗎 29 |
|         | Damping                           | → 🖺 29 |
|         | Assign scaled variable?           | → 🖺 29 |
| ► Meas  | urement adjustments               | → 🗎 29 |
|         | Pressure unit                     | → 🖺 29 |
|         | Temperature unit                  | → 🗎 30 |
| ► Meas  | urement adjustments               | → 🗎 30 |
|         | Pressure unit                     | → 🗎 30 |
|         | Scaled variable unit              | → 🗎 31 |
|         | Free text                         | → 🖺 31 |
|         | Temperature unit                  | → 🗎 32 |
| ► Meas  | urement adjustments               | → 🗎 32 |
|         | Zero adjustment                   | → 🗎 32 |
|         | Pressure                          | → 🗎 33 |
| ► Outpu | ut settings                       | → 🗎 33 |
|         | Scaled variable transfer function | → 🗎 33 |
| ► Outpu | ut settings                       | → 🗎 33 |
|         | Lower Range Limit                 | → 🗎 33 |
|         | Upper Range Limit                 | → 🗎 34 |
|         | Minimum span                      | → 🗎 34 |
| ► Outpu | ut settings                       | → 🗎 34 |

| Dreagure                          | \ ₽ <u></u> 24 |
|-----------------------------------|----------------|
| Pressure                          | → 自 34         |
| Scaled variable                   | → 🗎 34         |
|                                   |                |
| ► Output settings                 | → 🖺 35         |
| Scaled variable transfer function | → 🗎 35         |
| Pressure value 1                  | → 🗎 35         |
| Scaled variable value 1           | → 🗎 35         |
| Pressure value 2                  | → 🗎 36         |
| Scaled variable value 2           | → 🗎 36         |
| Lower Range Limit                 | → 🗎 36         |
| Upper Range Limit                 | → 🗎 36         |
| Minimum span                      | → 🗎 36         |
| ► Output settings                 | → 🗎 37         |
| Assign process variable           | → 🗎 37         |
| Assign process variable           | → 🗎 37         |
| Assign process variable           | → 🗎 37         |
| Assign process variable           | → 🗎 37         |
| Assign process variable           | → 🗎 37         |
| Assign process variable           | → 🗎 37         |
| Assign process variable           | → 🗎 37         |
| Diagnostics                       | → 🗎 38         |
| ► Active diagnostics              | → 🗎 38         |
| Active diagnostics                | → 🗎 38         |
| Timestamp                         | → 🗎 38         |
| Previous diagnostics              | → 🗎 39         |
| Timestamp                         | → 🖺 39         |

|                 | Operating time from restart          | → 🖺 39 |
|-----------------|--------------------------------------|--------|
|                 | Operating time                       | → 🖺 40 |
| ► Event logbook |                                      | → 🖺 40 |
|                 | Filter options                       | → 🖺 40 |
| ► Minimum/maxi  | mum values                           | → 🗎 41 |
|                 | Pressure min                         | → 🖺 41 |
|                 | Counter limit underruns sensor Pmin  | → 🗎 41 |
|                 | Counter underruns of user limit Pmin | → 🗎 41 |
|                 | Minimum sensor temperature           | → 🖺 41 |
|                 | Counter limit underruns sensor Tmin  | → 🖺 42 |
|                 | Counter underruns of user limit Tmin | → 🖺 42 |
|                 | Minimum terminal voltage             | → 🖺 42 |
|                 | Minimum electronics temperature      | → 🖺 42 |
|                 | Reset user defined counters P and T  | → 🖺 42 |
|                 | Pressure max                         | → 🖺 43 |
|                 | Counter limit overruns sensor Pmax   | → 🗎 43 |
|                 | Counter overruns of user limit Pmax  | → 🖺 43 |
|                 | Maximum sensor temperature           | → 🖺 43 |
|                 | Counter limit overruns sensor Tmax   | → 🖺 44 |
|                 | Counter overruns of user limit Tmax  | → 🖺 44 |
|                 | Maximum terminal voltage             | → 🗎 44 |
|                 | Maximum electronics temperature      | → 🖺 44 |
| ► Simulation    |                                      | → 🖺 45 |
|                 | Simulation                           | → 🖺 45 |
|                 | <u> </u>                             |        |

| Diagnostic even       | t simulation                      | → 🗎 45   |
|-----------------------|-----------------------------------|----------|
| Value pressure s      | simulation                        | → 🖺 45   |
| ► Diagnostic settings |                                   | → 🖺 46   |
| ► Properties          |                                   | → 🖺 46   |
|                       | SSD Out of range delay time       | → 🖺 46   |
|                       | SSD Monitoring delay time         | → 🖺 46   |
|                       | 500 Process alert pressure        | → 🖺 46   |
|                       | Low alert value                   | → 🖺 46   |
|                       | High alert value                  | → 🖺 47   |
|                       | 501 Process alert scaled variable | → 🖺 47   |
|                       | Low alert value                   | → 🖺 47   |
|                       | High alert value                  | → 🗎 47   |
|                       | User temperature process alert    | → 🖺 48   |
|                       | Low alert value                   | → 🗎 48   |
|                       | High alert value                  | → 🖺 48   |
| ► Configuratio        | n                                 | → 🗎 48   |
|                       | ► Configuration                   | → 🗎 48   |
|                       | 436 Diagnostic behavior           | ] → 🗎 48 |
|                       | 436 Event category                | ] → 🖺 49 |
|                       | 500 Diagnostic behavior           | ] → 🖺 49 |
|                       | 500 Diagnostic behavior           | ] → 🖺 49 |
|                       | 500 Diagnostic behavior           | ] → 🖺 49 |
|                       | 500 Diagnostic behavior           | ] → 🗎 49 |
|                       | 500 Event category                | ] → 🗎 49 |
|                       | 500 Event category                | ] → 🗎 49 |

|   |         | 500 Event category             | $\rightarrow$ | ₿ 49       |
|---|---------|--------------------------------|---------------|------------|
|   |         | 500 Event category             | $\rightarrow$ | ₿ 49       |
|   | [       | 501 Diagnostic behavior        | $\rightarrow$ | ₿ 50       |
|   | [       | 501 Diagnostic behavior        | $\rightarrow$ | ₿ 50       |
|   |         | 501 Diagnostic behavior        | $\rightarrow$ | ₿ 50       |
|   |         | 501 Diagnostic behavior        | $\rightarrow$ | 🗎 50       |
|   |         | 501 Diagnostic behavior        | $\rightarrow$ | ₿ 50       |
|   |         | 501 Diagnostic behavior        | $\rightarrow$ | ₿ 50       |
|   |         | 501 Event category             | $\rightarrow$ | ₿ 50       |
|   |         | 501 Event category             | $\rightarrow$ | ₿ 50       |
|   |         | 501 Event category             | $\rightarrow$ | ₿ 50       |
|   |         | 501 Event category             | $\rightarrow$ | ₿ 50       |
|   |         | 502 Diagnostic behavior        | $\rightarrow$ | ₿ 50       |
|   |         | 502 Diagnostic behavior        | $\rightarrow$ | ₿ 50       |
|   |         | 502 Diagnostic behavior        | $\rightarrow$ | ₿ 50       |
|   |         | 502 Diagnostic behavior        | $\rightarrow$ | ₿ 50       |
|   |         | 502 Diagnostic behavior        | $\rightarrow$ | <b>5</b> 0 |
|   |         | 502 Diagnostic behavior        | $\rightarrow$ | ₿ 50       |
|   |         | 502 Event category             | $\rightarrow$ | ₿ 51       |
|   |         | 502 Event category             | $\rightarrow$ | ₿ 51       |
|   |         | 502 Event category             | $\rightarrow$ | ₿ 51       |
|   |         | 502 Event category             | $\rightarrow$ | <b>5</b> 1 |
| Þ | Process |                                | $\rightarrow$ | ₿ 51       |
|   |         | Sensor pressure range behavior | $\rightarrow$ | ₿ 51       |
|   | [       | Sensor pressure range behavior | $\rightarrow$ | ₿ 51       |
|   |         |                                |               |            |

|             |                  |                         | 841 Event category      | → 🗎 51 |
|-------------|------------------|-------------------------|-------------------------|--------|
|             |                  |                         | 900 Event category      | → 🗎 52 |
|             |                  |                         | 900 Event category      | → 🗎 52 |
|             |                  |                         | 900 Event category      | → 🗎 52 |
|             |                  |                         | 900 Event category      | → 🗎 52 |
|             |                  |                         | 900 Diagnostic behavior | → 🗎 52 |
|             |                  |                         | 900 Diagnostic behavior | → 🖺 52 |
|             |                  |                         | 900 Diagnostic behavior | → 🗎 52 |
|             |                  |                         | 900 Diagnostic behavior | → 🗎 52 |
|             |                  |                         | 906 Diagnostic behavior | → 🗎 52 |
|             |                  |                         | 906 Diagnostic behavior | → 🗎 52 |
|             |                  |                         | 906 Diagnostic behavior | → 🗎 52 |
|             |                  |                         | 906 Diagnostic behavior | → 🗎 52 |
|             |                  |                         | 906 Event category      | → 🗎 53 |
|             |                  |                         | 906 Event category      | → 🗎 53 |
|             |                  |                         | 906 Event category      | → 🗎 53 |
|             |                  |                         | 906 Event category      | → 🗎 53 |
| Application |                  |                         |                         | → 🗎 54 |
|             | ► Measured value | S                       |                         | → 🖺 54 |
|             |                  | Pressure                | ]                       | → 🖺 54 |
|             |                  | Scaled variable         | ]                       | → 🗎 54 |
|             |                  | Sensor temperature      | ]                       | → 🗎 54 |
|             |                  | Terminal voltage 1      | ]                       | → 🗎 54 |
|             |                  | Electronics temperature | ]                       | → 🗎 54 |

|                   |                      |                     |                         | <br>   |
|-------------------|----------------------|---------------------|-------------------------|--------|
| ► Measuring units | S                    | ]                   |                         | → 🗎 55 |
|                   | Pressure unit        |                     |                         | → 🗎 55 |
|                   | Decimal places pres  | sure                |                         | → 🗎 55 |
|                   | Temperature unit     |                     |                         | → 🗎 55 |
|                   | Scaled variable unit |                     |                         | → 🖺 56 |
|                   | Free text            |                     |                         | → 🗎 57 |
|                   | Decimal places scale | ed variable         |                         | → 🗎 57 |
| ► PROFINET        |                      | ]                   |                         | → 🖺 65 |
|                   | ► Configuration      |                     |                         | → 🖺 65 |
|                   |                      | PROFINET device na  | ame                     | → 🗎 65 |
|                   |                      | PROFINET device na  | ame                     | → 🖺 65 |
|                   |                      | Parameter change a  | cknowledge mode         | → 🖺 65 |
|                   |                      | Acknowledge paran   | neter change            | → 🖺 66 |
|                   |                      | Descriptor          |                         | → 🖺 66 |
|                   | ► Analog input       |                     |                         | → 🖺 66 |
|                   |                      | ► Analog input 1 t  | o 7                     | → 🖺 66 |
|                   |                      |                     | Process value           | → 🖺 66 |
|                   |                      |                     | Assign process variable | → 🖺 66 |
|                   |                      |                     | Damping                 | → 🗎 67 |
|                   | ► Binary input       |                     |                         | → 🗎 67 |
|                   |                      | ► Binary input 1 to | 2                       | → 🗎 67 |
|                   |                      |                     | Controller input value  | → 🗎 67 |
|                   | ► Binary output      |                     |                         | → 🖺 68 |
|                   |                      | Set point value     |                         | → 🖺 68 |
|                   |                      | BO block output val | Je                      | → 🗎 68 |

|        |                  |                     | Failure behavior                 | → 🖺 68 |
|--------|------------------|---------------------|----------------------------------|--------|
|        |                  |                     | Failure behavior delay           | → 🗎 68 |
|        |                  |                     | Fixed value                      | → 🗎 69 |
|        |                  | ► Information       |                                  | → 🗎 69 |
|        |                  |                     | Device ID                        | → 🗎 69 |
|        |                  |                     | PA profile version               | → 🖺 69 |
|        |                  | ► Application rela  | tion                             | → 🖺 69 |
|        |                  |                     | AR state                         | → 🖺 69 |
|        |                  |                     | MAC address IO controller        | → 🗎 70 |
|        |                  |                     | MAC address backup IO controller | → 🗎 70 |
|        |                  |                     | IP address IO controller         | → 🗎 70 |
|        |                  |                     | IP address backup IO controller  | → 🗎 70 |
| System |                  | ]                   |                                  | → 🗎 71 |
|        | ► Device manager | nent                | ]                                | → 🗎 71 |
|        |                  | Device tag          |                                  | → 🗎 71 |
|        |                  | Locking status      |                                  | → 🗎 71 |
|        |                  | Configuration count | ter                              | → 🗎 72 |
|        |                  | Reset device        |                                  | → 🖺 72 |
|        | ► User manageme  | ent                 | ]                                | → 🗎 73 |
|        |                  | User role           | -                                | → 🗎 73 |
|        |                  | Password            |                                  | → 🗎 73 |
|        |                  | Enter access code   |                                  | → 🗎 73 |
|        |                  | Status password ent | try                              | → 🖺 73 |
|        |                  | New password        |                                  | → 🖺 74 |
|        |                  | Confirm new passw   | rord                             | → 🖺 74 |
|        |                  | New password        |                                  | → 🗎 74 |
|        |                  | Confirm new passw   | rord                             | → 🖺 74 |

| Status password er | ntry                                                                                                    | → 🗎 73                                                                                                    |
|--------------------|----------------------------------------------------------------------------------------------------|----------------------------------------------------------------------------------------------------|
| Old password       |                                                                                                    | → 🗎 74                                                                                                    |
| New password       |                                                                                                    | → 🗎 74                                                                                                    |
| Confirm new passv  | word                                                                                                    | → 🗎 74                                                                                                    |
| Status password er | ıtry                                                                                                    | → 🗎 73                                                                                                    |
| Reset password     |                                                                                                    | → 🗎 74                                                                                                    |
| Status password er | ntry                                                                                                    | → 🗎 73                                                                                                    |
| Old password       |                                                                                                    | → 🗎 74                                                                                                    |
| Status password er | ntry                                                                                                    | → 🗎 73                                                                                                    |
| ectivity           |                                                                                                    | → 🗎 75                                                                                                    |
| ► Interfaces       |                                                                                                    | → 🗎 75                                                                                                    |
|                    | Display operation                                                                                                    | → 🗎 75                                                                                                    |
|                    | Web server functionality                                                                                                    | → 🗎 75                                                                                                    |
|                    | Bluetooth activation                                                                                                    | → 🗎 75                                                                                                    |
|                    | Service (UART-CDI)                                                                                                    | → 🗎 75                                                                                                    |
| ► Ethernet         |                                                                                                    | → 🗎 76                                                                                                    |
|                    | MAC address                                                                                                    | → 🗎 76                                                                                                    |
|                    | IP address                                                                                                    | → 🗎 76                                                                                                    |
|                    | Subnet mask                                                                                                    | → 🗎 76                                                                                                    |
|                    | Default gateway                                                                                                    | → 🗎 76                                                                                                    |
|                    | Service IP active                                                                                                    | → 🗎 77                                                                                                    |
|                    | Interface connection status                                                                                                    | → 🗎 77                                                                                                    |
|                    | Interface speed                                                                                                    | → 🗎 77                                                                                                    |
|                    | Duplex status                                                                                                    | → 🗎 77                                                                                                    |
|                    | Auto negotiation status                                                                                                    | → 🗎 77                                                                                                    |
|                    | Status password er         Old password         New password         Confirm new passw         Status password er         Reset password er         Old password         Status password er         Old password         Status password er         Old password         Status password er         Old password         Status password er         Old password         Status password er         Old password         Ethernet | Status password entry         Old password         New password         Confirm new password         Status password entry         Reset password entry         Old password         Status password entry         Old password         Status password entry         Old password         Status password entry         Old password         Status password entry         Old password         Status password entry         Old password         Status password entry         Old password         Status password entry         Old password         Status password entry         Old password         Status password entry         Old password         Status password entry         Old password         Status password entry         Old password         Status password entry         Old password         Status password entry         Status password entry         Status password entry         Buetonth activation         Status password entry         Bluetonth activation         Interface         Service (UART-CDI)      < |

|           |                 | Received packet number                | → 🗎 78 |
|-----------|-----------------|---------------------------------------|--------|
|           |                 | Sent packet number                    | → 🗎 78 |
|           |                 | Number of failed received packets     | → 🗎 78 |
|           |                 | Number of failed sent packets         | → 🗎 78 |
|           |                 | Signal to noise ratio                 | → 🖺 78 |
|           |                 | Number of failed received packets     | → 🖺 78 |
|           |                 | Active TCP connections                | → 🗎 79 |
|           |                 | Supported TCP connections             | → 🗎 79 |
|           |                 | TCP connection requests               | → 🗎 79 |
|           |                 | TCP connection timeouts               | → 🗎 79 |
|           |                 | Number of TCP connections closed      | → 🗎 79 |
|           |                 | Number of received TCP packets        | → 🗎 79 |
|           |                 | TCP sent packet number                | → 🖺 80 |
|           |                 | Number of TCP failed received packets | → 🗎 80 |
|           |                 | Available UDP ports                   | → 🗎 80 |
|           |                 | UDP received packet number            | → 🗎 80 |
|           |                 | UDP sent packet number                | → 🗎 80 |
|           |                 | Number of UDP failed received packets | → 🗎 80 |
| ► Display |                 | ]                                     | → 🗎 81 |
|           | Language        |                                       | → 🖺 81 |
|           | Format display  |                                       | → 🗎 81 |
|           | Value 1 display |                                       | → 🗎 82 |
|           | Value 2 display |                                       | → 🗎 82 |
|           | Value 3 display |                                       | → 🗎 83 |

| Value 4 display       | ]                                                                                                    | → 🗎 83                                                                                                    |
|-----------------------|----------------------------------------------------------------------------------------------------|----------------------------------------------------------------------------------------------------|
| Contrast display      | ]                                                                                                    | → 🖺 84                                                                                                    |
|                       |                                                                                                    | → 🖺 84                                                                                                    |
| Date/time             | ]                                                                                                    | → 🗎 84                                                                                                    |
| Time zone             | ]                                                                                                    | → 🗎 84                                                                                                    |
| Enable NTP            | ]                                                                                                    | → 🗎 85                                                                                                    |
| NTP server address    | ]                                                                                                    | → 🗎 86                                                                                                    |
| Clock synchronized    | ]                                                                                                    | → 🖺 86                                                                                                    |
|                       |                                                                                                    | → 🗎 86                                                                                                    |
| Location description  | ]                                                                                                    | → 🗎 86                                                                                                    |
| Longitude             | ]                                                                                                    | → 🗎 86                                                                                                    |
| Latitude              | ]                                                                                                    | → 🖺 87                                                                                                    |
| Altitude              | ]                                                                                                    | → 🖺 87                                                                                                    |
|                       |                                                                                                    | → 🗎 87                                                                                                    |
| Device name           | ]                                                                                                    | → 🗎 87                                                                                                    |
| Manufacturer          | ]                                                                                                    | → 🖺 87                                                                                                    |
| Serial number         | ]                                                                                                    | → 🖺 88                                                                                                    |
| Order code            | ]                                                                                                    | → 🖺 88                                                                                                    |
| Firmware version      | ]                                                                                                    | → 🖺 88                                                                                                    |
| Hardware version      | ]                                                                                                    | → 🖺 89                                                                                                    |
| Extended order code 1 | ]                                                                                                    | → 🖺 89                                                                                                    |
| Extended order code 2 | ]                                                                                                    | → 🖺 89                                                                                                    |
|                       | Value 4 display         Contrast display         Contrast display         Date/time         Time zone         Enable NTP         NTP server address         Clock synchronized         Location description         Longitude         Latitude         Altitude         Device name         Manufacturer         Serial number         Order code         Firmware version         Hardware version         Extended order code 2 | Value 4 display         Contrast display         Date/time         Time zone         Enable NTP         NTP server address         Clock synchronized         Location description         Longitude         Altitude         Pervice name         Manufacturer         Serial number         Order code         Firmware version         Hardware version         Extended order code 1         Extended order code 2 |

|               | Extended order cod   | le 3              | ]                              | → 🗎 89 |
|---------------|----------------------|-------------------|--------------------------------|--------|
|               | Checksum             |                   | ]                              | → 🗎 90 |
| ► Software co | nfiguration          |                   |                                | → 🗎 90 |
|               | Activate SW option   | L                 | ]                              | → 🗎 90 |
|               | Software option over | erview            | ]                              | → 🗎 91 |
|               | ► Firmware updat     | te                | ]                              | → 🗎 91 |
|               |                      | ► Start update    |                                | → 🗎 91 |
|               |                      |                   | I have read the warning texts. | → 🗎 92 |
|               |                      | ► Device informat | ion                            | → 🗎 92 |
|               |                      |                   | Device tag                     | → 🗎 92 |
|               |                      |                   | Device name                    | → 🗎 93 |
|               |                      |                   | Package version                | → 🗎 93 |
|               |                      | ► Select file     |                                | → 🗎 93 |
|               |                      |                   | File check status              | → 🗎 93 |
|               |                      | ► Performing veri | fication                       | → 🗎 94 |
|               |                      |                   | File validation status         | → 🗎 94 |
|               |                      | ► Finish          |                                | → 🗎 94 |
|               |                      |                   | I have read the warning texts. | → 🗎 94 |
|               |                      |                   |                                |        |

## 3 Description of device parameters

In the following section, the parameters are listed according to the menu structure of the operating tool.

The operating menu is dynamic and adapts the choice of parameters to the selected options.

## 3.1 User navigation

The Guidance main menu contains functions which enable users to perform basic tasks swiftly, e.g. commissioning.

These are primarily guided wizards and cross-subject special functions.

Navigation 🛛 🗐 🖾 Guidance

#### 3.1.1 Overview of the operating menu

#### User navigation

- Commissioning ( $\rightarrow \square 23$ )
- Import/Export → 🖺 20
- Compare → 🗎 21

#### 3.1.2 Commissioning

Run this wizard to put the device into operation. Enter the appropriate value in each parameter or select the appropriate option.

If the wizard is canceled before all the necessary parameters have been configured, any settings already made are saved. For this reason, the device may then be in an undefined state!

In such situations, it is advisable to reset the device to the factory default settings.

#### The following parameters are configured in the Commissioning wizard:

• Device identification ( $\rightarrow \square 23$ )

This page summarizes the most important data characterizing the device. Some of the parameters can be edited, others are displayed for information only.

- Device tag ( $\rightarrow \square 23$ )
- Device name ( $\rightarrow \square 23$ )
- Serial number ( $\rightarrow \cong 23$ )
- Extended order code 1 ( $\rightarrow \cong 24$ )
- Extended order code 2 ( $\rightarrow \cong 24$ )
- Extended order code 3 ( $\rightarrow \square 24$ )
- Locking status (→ 
   <sup>1</sup> 25)
- Date/time (→ 
   <sup>1</sup> 27)
- PROFINET device name ( $\rightarrow \square 27$ )
- IP address ( $\rightarrow \square 27$ )
- Descriptor ( $\rightarrow \square 28$ )
- MAC address ( $\rightarrow \square 28$ )
- Device ID ( $\rightarrow \square 28$ )
- Manufacturer ID ( $\rightarrow \square 28$ )
- Measurement adjustments (→ 
   <sup>(⇒)</sup> 29)
  - Damping (→ 🗎 29)
  - Assign scaled variable? ( $\rightarrow \cong 29$ )
  - Pressure unit (→ 
     <sup>1</sup> 29)
  - Temperature unit ( $\rightarrow \square 30$ )
  - Scaled variable unit ( $\rightarrow \implies 31$ )

  - Temperature unit ( $\rightarrow \square$  30)
  - Temperature unit ( $\rightarrow \textcircled{B}$  30)
  - Zero adjustment ( $\rightarrow \square 32$ )
  - Pressure ( $\rightarrow \square 22$ )
- Output settings (→ 
   <sup>™</sup> 33)
  - Scaled variable transfer function ( $\rightarrow \square 33$ )
  - Lower Range Limit ( $\rightarrow \square 33$ )
  - Upper Range Limit ( $\rightarrow \square 34$ )
- Minimum span (→ 🖺 34)
- Pressure (→ 🗎 34)
- Scaled variable ( $\rightarrow \implies 34$ )
- Pressure value 1 ( $\rightarrow \cong 35$ )
- Scaled variable value 1 ( $\rightarrow \implies$  35)
- Pressure value 2 ( $\rightarrow \cong$  36)
- Scaled variable value 2 ( $\rightarrow \square 36$ )
- Assign process variable ( $\rightarrow \square 37$ )

#### 3.1.3 Import / Export

#### Save / Load

- Save: The device settings can be saved in a .deh file.
- Load: The device settings saved in a .deh file can be written to the device.

#### Create documentation

- Device documentation can be saved in PDF format under "Create documentation".
- This documentation contains the following general device information:
  - Information on device parameters
  - Information on linearization
  - Echo curves
  - Event list
  - Diagnostic list

#### 3.1.4 Compare

#### **Compare datasets**

This function can be used to compare the following datasets:

- Datasets in the .deh file format from the import/export function
- Datasets with the configuration currently in the device

## 3.2 "Device information" menu

Navigation

Device info

| Status signal          |                                                                                                |                                                                                                    |
|------------------------|------------------------------------------------------------------------------------------------|----------------------------------------------------------------------------------------------------|
| Navigation             |                                                                                                | Device info $\rightarrow$ Status signal                                                                    |
| User interface         | <ul> <li>OK</li> <li>Fai</li> <li>Fu:</li> <li>Ou</li> <li>Ma</li> <li></li> <li>No</li> </ul> | z<br>ilure (F)<br>nction check (C)<br>it of specification (S)<br>aintenance required (M)<br>ot categorized |
| Pressure               |                                                                                                |                                                                                                    |
| Navigation             |                                                                                                | Device info $\rightarrow$ Pressure                                                                         |
| Scaled variable        |                                                                                                |                                                                                                    |
| Navigation             |                                                                                                | Device info $\rightarrow$ Scaled variable                                                                  |
| User interface         | Signe                                                                                          | ed floating-point number                                                                                   |
| Do not show this messa | ge again                                                                                       |                                                                                                    |
| Navigation             |                                                                                                | Device info $\rightarrow$ Don't show again                                                                 |
| Selection              | Yes                                                                                            |                                                                                                    |

## 3.3 "Guidance" menu

Navigation 🛛 🗐 🖾 Guidance

#### 3.3.1 "Commissioning" wizard

*Navigation*  $\square$  Guidance  $\rightarrow$  Commissioning

#### "Device identification" wizard

*Navigation*  $\square$  Guidance  $\rightarrow$  Commissioning  $\rightarrow$  Device ident.

| Device tag     |                                                                                                 |
|----------------|-------------------------------------------------------------------------------------------------|
| Navigation     | □ Guidance $\rightarrow$ Commissioning $\rightarrow$ Device ident. $\rightarrow$ Device tag     |
| Description    | Enter a name for the measuring point to identify the measuring device in the plant              |
| User entry     | Character string comprising numbers, letters and special characters (32)                        |
| Device name    |                                                                                                 |
| Navigation     | □ Guidance $\rightarrow$ Commissioning $\rightarrow$ Device ident. $\rightarrow$ Device name    |
| Description    | Displays the name of the transmitter. It can also be found on the nameplate of the transmitter. |
| User interface | Max. 32 characters such as letters or numbers.                                                  |
| Serial number  |                                                                                                 |
| Navigation     | □ Guidance → Commissioning → Device ident. → Serial number                                      |
| Description    | Displays the serial number of the measuring device.                                             |
|                | The number can be found on the nameplate of the sensor and transmitter.                         |
| User interface | Max. 11-digit character string comprising letters and numbers.                                  |

#### Additional information

Description

**Uses of the serial number** • To identify the measuring device quickly, e.g. when contacting Endress+Hauser. To obtain specific information on the measuring device using the Device Viewer: www.endress.com/deviceviewer

| Extended order code 1  |                                                                                                    | A  |
|------------------------|----------------------------------------------------------------------------------------------------|----|
| Navigation             | □ Guidance $\rightarrow$ Commissioning $\rightarrow$ Device ident. $\rightarrow$ Ext. order cd. 1                                                                      |    |
| Description            | The extended order code is an alphanumeric code containing all information to identif the device and its options.                                                      | у  |
| User interface         | Character string                                                                                                    |    |
| Factory setting        | _                                                                                                    |    |
| Additional information | Description                                                                                                    |    |
|                        | The extended order code indicates the version of all the features of the product structure for the measuring device and thus uniquely identifies the measuring device. | re |

| Extended order code 2 |                                                                                                    | Â |
|-----------------------|----------------------------------------------------------------------------------------------------|---|
| Navigation            | □ Guidance $\rightarrow$ Commissioning $\rightarrow$ Device ident. $\rightarrow$ Ext. order cd. 2                      |   |
| Description           | The extended order code is an alphanumeric code containing all information to identify the device and its options.     |   |
|                       | The extended order code can also be found on the nameplate of the sensor and transmitter in the "Ext. ord. cd." field. |   |
| User interface        | Character string                                                                                                    |   |
| Factory setting       | _                                                                                                    |   |
| Extended order code 3 |                                                                                                    |   |
| Navigation            | □ Guidance $\rightarrow$ Commissioning $\rightarrow$ Device ident. $\rightarrow$ Ext. order cd. 3                      |   |
| Description           | The extended order code is an alphanumeric code containing all information to identify the device and its options.     |   |
|                       | The extended order code can also be found on the nameplate of the sensor and transmitter in the "Ext. ord. cd." field. |   |

User interface

Character string

\_

#### Factory setting

#### "Device identification" wizard

*Navigation*  $\square$  Guidance  $\rightarrow$  Commissioning  $\rightarrow$  Device ident.

#### Locking status

| Navigation                                                                                                    | 😑 Guio                                           | dance → Cor                                  | nmissioning $\rightarrow$ Device ident. $\rightarrow$ Locking status                                                                           |
|----------------------------------------------------------------------------------------------------|--------------------------------------------------|----------------------------------------------|----------------------------------------------------------------------------------------------------|
| Description                                                                                                    | Displays th                                      | ne active wri                                | te protection.                                                                                                    |
| User interface                                                                                                    | <ul><li>Hardwar</li><li>Tempora</li></ul>        | re locked<br>arily locked                    |                                                                                                    |
| Additional information                                                                                                    | User interf                                      | face                                         |                                                                                                    |
|                                                                                                    | If two or m<br>priority is s<br>protection       | nore types of<br>shown on th<br>are displaye | write protection are active, the write protection with the highest<br>le local display. In the operating tool all active types of write<br>ed. |
| Detailed information on access authorization is provided in the "User roles and associated access authorization" and "Operating concept" sections of the Operatio Instructions for the device. |                                                  |                                              |                                                                                                    |
|                                                                                                    | Selection                                        |                                              |                                                                                                    |
|                                                                                                    | Function scope of the "Locking status" parameter |                                              |                                                                                                    |
|                                                                                                    | Options                                          |                                              | Description                                                                                                    |
|                                                                                                    | None                                             |                                              | The access status displayed in the <b>Access status display</b> parameter applies. Only appears on local display.                              |
|                                                                                                    | Hardware lo                                      | ocked                                        | The DIP switch for hardware locking is activated on the main electronics module.                                                               |

|                    | This prevents write access to the parameters (e.g. via the local display or operating tool).                                                                |
|--------------------|----------------------------------------------------------------------------------------------------|
| Temporarily locked | Write access to the parameters is temporarily locked due to device-internal processing (e.g. data upload/download, reset). Once the internal processing has |
|                    | been completed, the parameters can be changed once again.                                                                                                   |

#### "Device identification" wizard

Navigation

 $\square$  Guidance  $\rightarrow$  Commissioning  $\rightarrow$  Device ident.

| Time zone   |                                                                                        | A |
|-------------|----------------------------------------------------------------------------------------|---|
| Novigotion  | Q Cuidance ~ Commissioning ~ Device ident ~ Time zone                                  |   |
| navigation  | Guidance > commissioning > Device ident. > Time zone                                   |   |
| Description | Select the time zone. Every time the time zone is changed, a logbook entry is created. |   |
| Selection   |                                                                                        |   |
|             | Uther units                                                                            |   |
|             | ■ UIC-IZ:00<br>- UTC 11:00                                                             |   |
|             | ■ UIC-11:00<br>- UTC 10:00                                                             |   |
|             | ■ UIC-10:00<br>- UTC 00:20                                                             |   |
|             | ■ UIC-09:30<br>- UTC-00:00                                                             |   |
|             | ■ UIC-09:00<br>- UTC-09:00                                                             |   |
|             | ■ UTC-08:00<br>- UTC-07:00                                                             |   |
|             |                                                                                        |   |
|             |                                                                                        |   |
|             |                                                                                        |   |
|             | = UTC-04.00<br>= UTC-03.30                                                             |   |
|             | = UTC-03.30<br>= UTC-03.00                                                             |   |
|             | ■ UTC-02.30                                                                            |   |
|             | = 01002.00                                                                             |   |
|             | ■ UTC-01:00                                                                            |   |
|             |                                                                                        |   |
|             | ■ UTC+01:00                                                                            |   |
|             | ■ UTC+02:00                                                                            |   |
|             | ■ UTC+03:00                                                                            |   |
|             | ■ UTC+03·30                                                                            |   |
|             | ■ LITC+04:00                                                                           |   |
|             | ■ LITC+04·30                                                                           |   |
|             | ■ LITC+05:00                                                                           |   |
|             | ■ UTC+05:30                                                                            |   |
|             | ■ UTC+05:45                                                                            |   |
|             | ■ UTC+06:00                                                                            |   |
|             | ■ UTC+06:30                                                                            |   |
|             | ■ UTC+07:00                                                                            |   |
|             | ■ UTC+08:00                                                                            |   |
|             | ■ UTC+08:45                                                                            |   |
|             | ■ UTC+09:00                                                                            |   |
|             | ■ UTC+09:30                                                                            |   |
|             | ■ UTC+10:00                                                                            |   |
|             | ■ UTC+10:30                                                                            |   |
|             | ■ UTC+11:00                                                                            |   |
|             | ■ UTC+12:00                                                                            |   |
|             | ■ UTC+12:45                                                                            |   |
|             | ■ UTC+13:00                                                                            |   |
|             | ■ UTC+13:45                                                                            |   |
|             | ■ UTC+14:00                                                                            |   |

| Date/time            |                                                                                                    |   |
|----------------------|----------------------------------------------------------------------------------------------------|---|
| Navigation           | □ Guidance $\rightarrow$ Commissioning $\rightarrow$ Device ident. $\rightarrow$ Date/time                                                                                                    |   |
| Description          | Displays the date and time entered.                                                                                                    |   |
| User interface       | Character string comprising numbers, letters and special characters                                                                                                    |   |
|                      | "Device identification" wizard                                                                                                    |   |
|                      | Navigation $\textcircled{\ensuremath{\square}\/} \blacksquare$ Guidance $\rightarrow$ Commissioning $\rightarrow$ Device ident.                                                                                                    |   |
| PROFINET device name |                                                                                                    |   |
| Navigation           | □ Guidance $\rightarrow$ Commissioning $\rightarrow$ Device ident. $\rightarrow$ PROFINET DevName                                                                                                    |   |
| Description          | Up to 240 characters are allowed.<br>The following syntax must be used:<br>- 1 or more identifiers, separated with [.]<br>- Identifier length is 1 to 63 characters<br>- Identifier consists of [a-z 0-9] only lowercase letters and numbers allowed. |   |
| User entry           | Character string comprising numbers, letters and special characters (240)                                                                                                    |   |
| PROFINET device name |                                                                                                    |   |
| Navigation           | □ Guidance $\rightarrow$ Commissioning $\rightarrow$ Device ident. $\rightarrow$ PROFINET DevName                                                                                                    |   |
| Description          | Shows the short form of the PROFINET device name for the measuring point                                                                                                    |   |
| User interface       | Character string comprising numbers, letters and special characters                                                                                                    |   |
| IP address           |                                                                                                    | Ê |
| Navigation           | □ Guidance $\rightarrow$ Commissioning $\rightarrow$ Device ident. $\rightarrow$ IP address                                                                                                    |   |
| Description          | Enter the IP address of the measuring device                                                                                                    |   |
| User entry           | Character string comprising numbers, letters and special characters (15)                                                                                                    |   |

Description of device parameters

| Descriptor      |                                                                                                  |  |
|-----------------|--------------------------------------------------------------------------------------------------|--|
| Navigation      | □ Guidance $\rightarrow$ Commissioning $\rightarrow$ Device ident. $\rightarrow$ Descriptor      |  |
| Description     | Enter a description for the measuring point                                                      |  |
| User entry      | Character string comprising numbers, letters and special characters (54)                         |  |
| MAC address     |                                                                                                  |  |
| Navigation      | □ Guidance $\rightarrow$ Commissioning $\rightarrow$ Device ident. $\rightarrow$ MAC Address     |  |
| Description     | Shows the MAC address of the measuring device                                                    |  |
| User interface  | Character string comprising numbers, letters and special characters                              |  |
| Device ID       |                                                                                                  |  |
| Navigation      | □ Guidance $\rightarrow$ Commissioning $\rightarrow$ Device ident. $\rightarrow$ Device ID       |  |
| User interface  | 0 to 65 535                                                                                      |  |
| Manufacturer ID |                                                                                                  |  |
| Navigation      | □ Guidance $\rightarrow$ Commissioning $\rightarrow$ Device ident. $\rightarrow$ Manufacturer ID |  |
| User interface  | 0 to 65 535                                                                                      |  |

#### "Measurement adjustments" wizard

*Navigation*  $\ \ \square \ \square \ \square$  Guidance  $\rightarrow$  Commissioning  $\rightarrow$  Meas. adjust.

| Damping                 | 8                                                                                                    |
|-------------------------|----------------------------------------------------------------------------------------------------|
| Navigation              | □ Guidance $\rightarrow$ Commissioning $\rightarrow$ Meas. adjust. $\rightarrow$ Damping                                                                                                    |
| Description             | The damping is effective before the measured value is further processed, i.e., before the<br>following processes:<br>- Scaling<br>- Limit value monitoring<br>- Forwarding to display<br>- Forwarding to Analog Input Block<br>Note:<br>The Analog Input Block has its own "Damping" parameter. In the measurement chain, only |
|                         | one of the two attenuation parameters shall have a value other than 0.<br>Otherwise, the signal will be attenuated several times.                                                                                                    |
| User entry              | 0 to 999.0 s                                                                                                    |
| Assign scaled variable? | <br>                                                                                                    |
| Navigation              | □ Guidance $\rightarrow$ Commissioning $\rightarrow$ Meas. adjust. $\rightarrow$ Scaled variable?                                                                                                    |
| Selection               | <ul><li>No</li><li>Yes</li></ul>                                                                                                    |
|                         | "Measurement adjustments" wizard                                                                                                    |
|                         | Navigation $\textcircled{B}$ Guidance $\rightarrow$ Commissioning $\rightarrow$ Meas. adjust.                                                                                                    |
| Pressure unit           | <u>A</u>                                                                                                    |
| Navigation              | □ Guidance $\rightarrow$ Commissioning $\rightarrow$ Meas. adjust. $\rightarrow$ Pressure unit                                                                                                    |
| Description             | Use this function to select the unit for the pipe pressure.                                                                                                    |

| Selection | SI units<br>MPa<br>kPa<br>Pa<br>bar<br>mbar a<br>torr<br>atm<br>kgf/cm <sup>2</sup><br>gf/cm <sup>2</sup> | US units<br>psi | Other units<br>inH2O<br>inH2O (4°C)<br>mmH2O<br>mH2O (4°C)<br>mH2O (4°C)<br>ftH2O<br>inHg<br>mmHg |
|-----------|----------------------------------------------------------------------------------------------------|-----------------|---------------------------------------------------------------------------------------------------|
|-----------|----------------------------------------------------------------------------------------------------|-----------------|---------------------------------------------------------------------------------------------------|

| Temperature unit       |                                                                                                    |                                                     |                                                                     | â |
|------------------------|----------------------------------------------------------------------------------------------------|-----------------------------------------------------|---------------------------------------------------------------------|---|
| Navigation             | $ \qquad \qquad \qquad \qquad \qquad \qquad \qquad \qquad \qquad \qquad \qquad \qquad \qquad \qquad \qquad \qquad \qquad \qquad \qquad$ | Commissioning → Meas. adjus                         | t. → Temperature unit                                               |   |
| Description            | Use this function to                                                                                                    | o select the unit for the temper                    | rature.                                                             |   |
| Selection              | SI units<br>● °C<br>● K                                                                                                    | US units<br>°F                                      |                                                                     |   |
| Factory setting        | Country-specific:<br>● ℃<br>● ℉                                                                                                    |                                                     |                                                                     |   |
| Additional information | Selection                                                                                                    |                                                     |                                                                     |   |
|                        | <b>"Measurement ad</b><br>Navigation                                                                                                    | j <b>ustments" wizard</b><br>⊟ Guidance → Commissio | oning → Meas. adjust.                                               |   |
| Pressure unit          |                                                                                                    |                                                     |                                                                     |   |
| Navigation             | $ \qquad \qquad \qquad \qquad \qquad \qquad \qquad \qquad \qquad \qquad \qquad \qquad \qquad \qquad \qquad \qquad \qquad \qquad \qquad$ | Commissioning → Meas. adjus                         | t. → Pressure unit                                                  |   |
| Description            | Use this function to select the unit for the pipe pressure.                                                                             |                                                     |                                                                     |   |
| Selection              | SI units<br>• MPa<br>• kPa<br>• Pa<br>• bar                                                                                             | US units<br>psi                                     | Other units<br>• inH2O<br>• inH2O (4°C)<br>• mmH2O<br>• mmH2O (4°C) |   |

mbar a

torr

atm
kgf/cm<sup>2</sup>
gf/cm<sup>2</sup>

Endress+Hauser

■ mH2O

inHgmmHg

■ mH2O (4°C) ■ ftH2O

| Scaled variable unit |                                                          |                                                                                                    | Â                                                                                  |
|----------------------|----------------------------------------------------------|----------------------------------------------------------------------------------------------------|------------------------------------------------------------------------------------|
| Navigation           | □ Guidance $\rightarrow$ Comm                            | issioning → Meas. adjust. →                                                                                                    | → SV unit                                                                          |
| Description          | Use 'Free text', first select possible to define a custo | ion, if the desired unit is no<br>mer specific unit with anoth                                                                                                    | t available in the selection list. It is<br>ner parameter.                         |
| Selection            | SI units                                                 | US units<br>• ft<br>• in<br>• ft <sup>3</sup><br>• gal (us)<br>• bbl (us;oil)<br>• oz<br>• lb<br>• STon<br>• lb/s<br>• lb/min<br>• lb/h<br>• STon/min<br>• STon/h<br>• STon/d<br>• ft <sup>3</sup> /s<br>• ft <sup>3</sup> /min<br>• ft <sup>3</sup> /h<br>• ft <sup>3</sup> /d<br>• gal/s (us)<br>• gal/h (us)<br>• gal/h (us)<br>• gal/d (us)<br>• bbl/s (us;oil)<br>• bbl/h (us;oil)<br>• bbl/h (us;oil)<br>• bbl/d (us;oil)<br>• Sft <sup>3</sup> /min<br>• Sft <sup>3</sup> /h<br>• Sft <sup>3</sup> /d | Imperial units<br>• gal (imp)<br>• gal/s (imp)<br>• gal/min (imp)<br>• gal/h (imp) |

| Free text  |       |                                                                                          | ß |
|------------|-------|------------------------------------------------------------------------------------------|---|
| Navigation |       | Guidance $\rightarrow$ Commissioning $\rightarrow$ Meas. adjust. $\rightarrow$ Free text |   |
| User entry | Chara | cter string comprising numbers, letters and special characters (32)                      |   |

| Temperature unit       |                                 |                                                                     |  |
|------------------------|---------------------------------|---------------------------------------------------------------------|--|
| Navigation             | □ Guidance $\rightarrow$ Com    | missioning $ ightarrow$ Meas. adjust. $ ightarrow$ Temperature unit |  |
| Description            | Use this function to sele       | ect the unit for the temperature.                                   |  |
| Selection              | SI units<br>■ °C<br>■ K         | US units<br>°F                                                      |  |
| Factory setting        | Country-specific:<br>● ℃<br>● ℉ |                                                                     |  |
| Additional information | Selection                       |                                                                     |  |
|                        |                                 |                                                                     |  |
|                        |                                 |                                                                     |  |

"Measurement adjustments" wizard

*Navigation*  $\square$  Guidance  $\rightarrow$  Commissioning  $\rightarrow$  Meas. adjust.

| Zero adjustment |                                                                                                    | ß |
|-----------------|----------------------------------------------------------------------------------------------------|---|
| Navigation      | □ Guidance $\rightarrow$ Commissioning $\rightarrow$ Meas. adjust. $\rightarrow$ Zero adjustment                                                       |   |
| Description     | Due to the mounting position of the measuring instrument, a pressure shift may occur.<br>The pressure shift can be corrected with the zero adjustment. |   |
| Selection       | <ul><li>No</li><li>Confirm</li></ul>                                                                                                    |   |

| Drocquiro                |                                                                                                    |
|--------------------------|----------------------------------------------------------------------------------------------------|
|                          |                                                                                                    |
| Navigation               | □ Guidance $\rightarrow$ Commissioning $\rightarrow$ Meas. adjust. $\rightarrow$ Pressure                                                                                                    |
|                          | "Output settings" wizard                                                                                                    |
|                          | Navigation $\square \square$ Guidance $\rightarrow$ Commissioning $\rightarrow$ Output settings                                                                                                    |
| Scaled variable transfer | function                                                                                                    |
| Navigation               | □ Guidance $\rightarrow$ Commissioning $\rightarrow$ Output settings $\rightarrow$ Scal. v. trans.                                                                                                    |
| Description              | 'Linear'<br>The linear pressure signal is used for the output signal. The flow must be calculated in the<br>evaluation unit. Deviating from the bar graph (output signal), the digital value on the<br>display shows continues to be the eradicated value. |
|                          | 'Square root'<br>The root flow signal is used for the output signal. The 'Flow (square root)'<br>output signal is indicated on the on-site display with a root symbol.                                                                                     |
|                          | 'Table'<br>The output is defined according to the scaled variable / pressure table entered.                                                                                                    |
| Selection                | <ul> <li>Linear</li> <li>Square root<sup>*</sup></li> <li>Table</li> </ul>                                                                                                    |
|                          | "Output settings" wizard                                                                                                    |
|                          | Navigation $\textcircled{B} \boxminus$ Guidance $\rightarrow$ Commissioning $\rightarrow$ Output settings                                                                                                    |
| Lower Range Limit        |                                                                                                    |
| Navigation               | $\Box \qquad Guidance \rightarrow Commissioning \rightarrow Output settings \rightarrow I BI$                                                                                                    |
| Description              | Indicates the lower measuring limit of the sensor                                                                                                    |
| User interface           | Signed floating-point number                                                                                                    |
|                          | , , , , , , , , , , , , , , , , , , ,                                                                                                    |

<sup>\*</sup> Visibility depends on order options or device settings

| Upper Range Limit |                                                                                                    |      |
|-------------------|----------------------------------------------------------------------------------------------------|------|
| Navigation        | □ Guidance $\rightarrow$ Commissioning $\rightarrow$ Output settings $\rightarrow$ URL                    |      |
| Description       | Indicates the upper measuring limit of the sensor.                                                        |      |
| User interface    | Signed floating-point number                                                                              |      |
| Minimum span      |                                                                                                    |      |
| Navigation        | □ Guidance → Commissioning → Output settings → Minimum span                                               |      |
| Description       | Specifies the smallest possible measuring span of the sensor.                                             |      |
| User interface    | Signed floating-point number                                                                              |      |
|                   |                                                                                                    |      |
|                   | "Output settings" wizard                                                                                  |      |
|                   | Navigation $\textcircled{B} \boxminus$ Guidance $\rightarrow$ Commissioning $\rightarrow$ Output settings |      |
| Pressure          |                                                                                                    |      |
| Navigation        | □ Guidance $\rightarrow$ Commissioning $\rightarrow$ Output settings $\rightarrow$ Pressure               |      |
| User entry        | Signed floating-point number                                                                              |      |
| Scaled variable   |                                                                                                    | <br> |
|                   |                                                                                                    |      |
| Navigation        | $\begin{tabular}{lllllllllllllllllllllllllllllllllll$                                                     |      |
| User entry        | Signed floating-point number                                                                              |      |

#### "Output settings" wizard

*Navigation*  $\square$  Guidance  $\rightarrow$  Commissioning  $\rightarrow$  Output settings

| Scaled variable trans | sfer function                                                                                                    | Â     |
|-----------------------|----------------------------------------------------------------------------------------------------|-------|
| Navigation            | □ Guidance $\rightarrow$ Commissioning $\rightarrow$ Output settings $\rightarrow$ Scal. v. trans.                                                                                                    |       |
| Description           | 'Linear'<br>The linear pressure signal is used for the output signal. The flow must be calculated i<br>evaluation unit. Deviating from the bar graph (output signal), the digital value on the<br>display shows continues to be the eradicated value. | n the |
|                       | 'Square root'<br>The root flow signal is used for the output signal. The 'Flow (square root)'<br>output signal is indicated on the on-site display with a root symbol.                                                                                |       |
|                       | Table'<br>The output is defined according to the scaled variable / pressure table entered.                                                                                                    |       |
| Selection             | <ul> <li>Linear</li> <li>Square root *</li> <li>Table</li> </ul>                                                                                                    |       |

| Pressure value 1        |                                                                                                    | 8 |
|-------------------------|----------------------------------------------------------------------------------------------------|---|
| Navigation              | □ Guidance $\rightarrow$ Commissioning $\rightarrow$ Output settings $\rightarrow$ P. value 1             |   |
| Description             | Enter pressure for the first scaling point. 'Scaled variable value 1' will be allocated to this pressure. |   |
| User entry              | Signed floating-point number                                                                              |   |
| Scaled variable value 1 |                                                                                                    |   |
|                         |                                                                                                    |   |
| Navigation              | □ Guidance $\rightarrow$ Commissioning $\rightarrow$ Output settings $\rightarrow$ Sc. var.value 1        |   |
| Description             | Enter value for the first scaling point. This value is allocated to 'Pressure value 1'.                   |   |
| User interface          | Signed floating-point number                                                                              |   |

<sup>\*</sup> Visibility depends on order options or device settings

| Pressure value 2        | ٨                                                                                                    |  |
|-------------------------|----------------------------------------------------------------------------------------------------|--|
| Navigation              | □ Guidance $\rightarrow$ Commissioning $\rightarrow$ Output settings $\rightarrow$ P. value 2                                           |  |
| Description             | Enter pressure for the second scaling point. 'Scaled variable value 2' will be allocated to this pressure.                              |  |
| User entry              | Signed floating-point number                                                                                                    |  |
| Scaled variable value 2 |                                                                                                    |  |
| Navigation              | □ Guidance $\rightarrow$ Commissioning $\rightarrow$ Output settings $\rightarrow$ Sc. var.value 2                                      |  |
| Description             | Enter value for the second scaling point. This value is allocated to 'Pressure value 2'.                                                |  |
| User entry              | Signed floating-point number                                                                                                    |  |
|                         |                                                                                                    |  |
| Lower Range Limit       |                                                                                                    |  |
| Navigation              | $ \qquad \qquad \qquad \qquad \qquad \qquad \qquad \qquad \qquad \qquad \qquad \qquad \qquad \qquad \qquad \qquad \qquad \qquad \qquad$ |  |
| Description             | Indicates the lower measuring limit of the sensor.                                                                                      |  |
| User interface          | Signed floating-point number                                                                                                    |  |
| IInner Pange Limit      |                                                                                                    |  |
|                         |                                                                                                    |  |
| Navigation              | $ \qquad \qquad \qquad \qquad \qquad \qquad \qquad \qquad \qquad \qquad \qquad \qquad \qquad \qquad \qquad \qquad \qquad \qquad \qquad$ |  |
| Description             | Indicates the upper measuring limit of the sensor.                                                                                      |  |
| User interface          | Signed floating-point number                                                                                                    |  |
| Minimum span            |                                                                                                    |  |
|                         |                                                                                                    |  |
| Navigation              | $ \qquad \qquad \qquad \qquad \qquad \qquad \qquad \qquad \qquad \qquad \qquad \qquad \qquad \qquad \qquad \qquad \qquad \qquad \qquad$ |  |
| Description             | Specifies the smallest possible measuring span of the sensor.                                                                           |  |
| User interface          | Signed floating-point number                                                                                                    |  |
### "Output settings" wizard

Navigation 🗐 🗐 Gui

□ □ Guidance → Commissioning → Output settings

| Assign process variable |                                                                                                    |                                                                                                    |
|-------------------------|----------------------------------------------------------------------------------------------------|----------------------------------------------------------------------------------------------------|
|                         |                                                                                                    |                                                                                                    |
| Navigation              |                                                                                                    | Guidance $\rightarrow$ Commissioning $\rightarrow$ Output settings $\rightarrow$ Assign variable                                                       |
|                         |                                                                                                    | Guidance $\rightarrow$ Commissioning $\rightarrow$ Output settings $\rightarrow$ Assign variable                                                       |
|                         |                                                                                                    | Guidance $\rightarrow$ Commissioning $\rightarrow$ Output settings $\rightarrow$ Assign variable                                                       |
|                         |                                                                                                    | Guidance $\rightarrow$ Commissioning $\rightarrow$ Output settings $\rightarrow$ Assign variable                                                       |
|                         |                                                                                                    | Guidance $\rightarrow$ Commissioning $\rightarrow$ Output settings $\rightarrow$ Assign variable                                                       |
|                         |                                                                                                    | Guidance $\rightarrow$ Commissioning $\rightarrow$ Output settings $\rightarrow$ Assign variable                                                       |
|                         |                                                                                                    | Guidance $\rightarrow$ Commissioning $\rightarrow$ Output settings $\rightarrow$ Assign variable                                                       |
| Description             | Selec                                                                                                | t a process variable                                                                                                    |
| User interface          | <ul> <li>Pre</li> <li>Sca</li> <li>Ser</li> <li>Ser</li> <li>Ele</li> <li>Me</li> <li>Noi</li> </ul> | essure *<br>led variable *<br>nsor temperature *<br>nsor pressure *<br>ctronics temperature *<br>dian of pressure signal *<br>ise of pressure signal * |
| Additional information  | <i>User</i><br><b>"Sens</b><br>Senso                                                                 | <i>interface</i><br><b>sor pressure" option</b><br>or Pressure is the raw signal from sensor before damping and position adjustment.                   |

<sup>\*</sup> Visibility depends on order options or device settings

# 3.4 "Diagnostics" menu

Navigation 🗐 Diagnostics

# 3.4.1 "Active diagnostics" submenu

*Navigation*  $\square$  Diagnostics  $\rightarrow$  Active diagnos.

| Active diagnostics     |                                                                                                    |
|------------------------|----------------------------------------------------------------------------------------------------|
|                        |                                                                                                    |
| Navigation             | $\blacksquare \Box Diagnostics \rightarrow Active diagnos. \rightarrow Active diagnos.$                                                               |
| Prerequisite           | A diagnostic event has occurred.                                                                                                    |
| Description            | Displays the current diagnostic message. If two or more messages occur simultaneously, the message with the highest priority is shown on the display. |
| User interface         | Symbol for diagnostic behavior, diagnostic code and short message.                                                                                    |
| Additional information | User interface                                                                                                    |
|                        | Additional pending diagnostic messages can be viewed in the <b>Diagnostic list</b> submenu.                                                           |
|                        | Example                                                                                                    |
|                        | For the display format:<br>I main electronic failure                                                                                                  |

# Timestamp Navigation Image: Diagnostics → Active diagnos. → Timestamp Description Displays the operating time when the current diagnostic message occurred. User interface Days (d), hours (h), minutes (m) and seconds (s)

Additional information

The diagnostic message can be viewed via the **Actual diagnostics** parameter  $(\rightarrow \cong 38)$ .

Example

User interface

For the display format: 24d12h13m00s

| Previous diagnostics   |                                                                                                    |
|------------------------|----------------------------------------------------------------------------------------------------|
| Navigation             |                                                                                                    |
| Prerequisite           | Two diagnostic events have already occurred.                                                                                                    |
| Description            | Displays the diagnostic message that occurred before the current message.                                                                                               |
| User interface         | Symbol for diagnostic behavior, diagnostic code and short message.                                                                                                    |
| Additional information | User interface<br>I<br>Via the local display: the time stamp and corrective measures referring to the cause of<br>the diagnostic message can be accessed via the 匡 key. |
|                        | Example                                                                                                    |
|                        | For the display format:<br>❸F271 Main electronic failure                                                                                                    |

| Timestamp              |                                                                                                    |
|------------------------|----------------------------------------------------------------------------------------------------|
| Navigation             | Image of the second second secon |
| Description            | Displays the operating time when the last diagnostic message before the current message occurred.                                                                                                    |
| User interface         | Days (d), hours (h), minutes (m) and seconds (s)                                                                                                    |
| Additional information | User interface<br>The diagnostic message can be viewed via the <b>Previous diagnostics</b> parameter $(\rightarrow \square 39)$                                                                                                    |
|                        | Example<br>For the display format:<br>24d12h13m00s                                                                                                    |

| Operating time from restart |                                                                                                   |
|-----------------------------|---------------------------------------------------------------------------------------------------|
| Navigation                  | □ □ Diagnostics → Active diagnos. → Time fr. restart                                              |
| Description                 | Indicates how long the device has been in operation since the last time the device was restarted. |
| User interface              | Days (d), hours (h), minutes (m), seconds (s)                                                     |

| Operating time         |                                                      |  |
|------------------------|------------------------------------------------------|--|
| Navigation             | □ □ Diagnostics → Active diagnos. → Operating time   |  |
| Description            | Indicates how long the device has been in operation. |  |
| Additional information | Maximum time: 9999 d (≈ 27 years)                    |  |

# 3.4.2 "Event logbook" submenu

*Navigation*  $\square$  Diagnostics  $\rightarrow$  Event logbook

| Filter options         |                                                                                                    |
|------------------------|----------------------------------------------------------------------------------------------------|
| Navigation             | □ Diagnostics $\rightarrow$ Event logbook $\rightarrow$ Filter options                                                                                                    |
| Description            | Use this function to select the category whose event messages are displayed in the event list of the operating tool.                                                                           |
| Selection              | <ul> <li>All</li> <li>Failure (F)</li> <li>Function check (C)</li> <li>Out of specification (S)</li> <li>Maintenance required (M)</li> <li>Information (I)</li> <li>Not categorized</li> </ul> |
| Additional information | Description                                                                                                    |
|                        | <ul> <li>The status signals are categorized in accordance with VDI/VDE 2650 and NAMUR Recommendation NE 107:</li> <li>F = Failure</li> <li>C = Function Check</li> </ul>                       |

- C = Function Check
   S = Out of Specification
- *M* = Maintenance Required

# 3.4.3 "Minimum/maximum values" submenu

*Navigation*  $\square$  Diagnostics  $\rightarrow$  Min/max val.

| Pressure min         |                                                                                                    |
|----------------------|----------------------------------------------------------------------------------------------------|
| Navigation           |                                                                                                    |
| Description          | Minimum or maximum value measured by device.                                                                                                    |
| User interface       | Signed floating-point number                                                                                                    |
| Counter limit underr | runs sensor Pmin                                                                                                    |
| Navigation           | Image: Boundary Boundary |
| Description          | Counts how many times the value underruns the sensor specific minimum values.<br>Sensor specific minimum values are shown in Application/Sensor menu.                                                                                                    |
| User interface       | 0 to 65 535                                                                                                    |
| Counter underruns o  | of user limit Pmin                                                                                                    |
| Navigation           | □ Diagnostics → Min/max val. → Counter < P user                                                                                                    |
| Description          | Counts how many times the value underruns the minimum values defined by the user.<br>User defined minimum values are shown in Diagnostic/Diagnostic settings/Properties<br>menu.                                                                                                    |
| User interface       | 0 to 65 535                                                                                                    |
| Minimum sensor ten   | nperature                                                                                                    |
| Navigation           | B □ Diagnostics → Min/max val. → Min. sensor temp                                                                                                    |
| Description          | Minimum or maximum value measured by device.<br>Users cannot reset this value.                                                                                                    |
| User interface       | −273.15 to 9726.85 °C                                                                                                    |

| Counter limit underruns se | nsor Tmin                                                                                                    |
|----------------------------|----------------------------------------------------------------------------------------------------|
| Navigation                 | B □ Diagnostics → Min/max val. → Counter T < Tmin                                                                                                    |
| Description                | Counts how many times the value underruns/overruns the sensor specific minimum/<br>maximum values.<br>Sensor specific minimum/maximum values are shown in Application/Sensor menu. |
| User interface             | 0 to 65 535                                                                                                    |
| Counter underruns of user  | limit Tmin                                                                                                    |
| Navigation                 |                                                                                                    |
| User interface             | 0 to 65 535                                                                                                    |
| Minimum terminal voltage   | 2                                                                                                    |
| Navigation                 | □ Diagnostics $\rightarrow$ Min/max val. $\rightarrow$ Min.term.volt.                                                                                                    |
| Description                | Minimum or maximum measured terminal (supply) voltage.                                                                                                    |
| User interface             | 0.0 to 50.0 V                                                                                                    |
| Minimum electronics temp   | erature                                                                                                    |
| Navigation                 | □ Diagnostics $\rightarrow$ Min/max val. $\rightarrow$ Min.electr.temp.                                                                                                    |
| Description                | Minimum or maximum measured main electronics temperature.                                                                                                    |
| User interface             | Signed floating-point number                                                                                                    |
| Reset user defined counter | s P and T                                                                                                    |
| Navigation                 | B □ Diagnostics → Min/max val. → Reset count. P T                                                                                                    |
| Selection                  | <ul><li>Cancel</li><li>Confirm</li></ul>                                                                                                    |

| Pressure max   |                                              |
|----------------|----------------------------------------------|
| Navigation     | Bagnostics → Min/max val. → Pressure max     |
| Description    | Minimum or maximum value measured by device. |
| User interface | Signed floating-point number                 |

### Counter limit overruns sensor Pmax

| Navigation     | B □ Diagnostics → Min/max val. → Counter P > Pmax                                                                                                    |
|----------------|----------------------------------------------------------------------------------------------------|
| Description    | Counts how many times the value overruns the sensor specific maximum values.<br>Sensor specific maximum values are shown in Application/Sensor menu. |
| User interface | 0 to 65 535                                                                                                    |

| Counter overruns of user limit Pmax |                                                                                                    |
|-------------------------------------|----------------------------------------------------------------------------------------------------|
| Navigation                          | B □ Diagnostics → Min/max val. → Counter > P user                                                                                                    |
| Description                         | Counts how many times the value overruns the maximum values defined by the user.<br>User defined maximum values are shown in Diagnostic/Diagnostic settings/Properties<br>menu. |
| User interface                      | 0 to 65 535                                                                                                    |

### Maximum sensor temperature

| Navigation     | B □ Diagnostics → Min/max val. → Max. sensor temp                              |
|----------------|--------------------------------------------------------------------------------|
| Description    | Minimum or maximum value measured by device.<br>Users cannot reset this value. |
| User interface | −273.15 to 9726.85 °C                                                          |

| Counter limit overruns sensor Tmax |                                                                                                    |  |
|------------------------------------|----------------------------------------------------------------------------------------------------|--|
| Navigation                         | $\blacksquare$ □ Diagnostics → Min/max val. → Counter T > Tmax                                                                                                    |  |
| Description                        | Counts how many times the value underruns/overruns the sensor specific minimum/<br>maximum values.<br>Sensor specific minimum/maximum values are shown in Application/Sensor menu. |  |
| User interface                     | 0 to 65 535                                                                                                    |  |
| Counter overruns of u              | ıser limit Tmax                                                                                                    |  |
| Navigation                         | Image Diagnostics → Min/max val. → Counter > T user                                                                                                    |  |
| User interface                     | 0 to 65 535                                                                                                    |  |
| Maximum terminal v                 | oltage                                                                                                    |  |
| Navigation                         | ■ Diagnostics $\rightarrow$ Min/max val. $\rightarrow$ Max.term.voltage                                                                                                    |  |
| Description                        | Minimum or maximum measured terminal (supply) voltage.                                                                                                    |  |
| User interface                     | 0.0 to 50.0 V                                                                                                    |  |
|                                    |                                                                                                    |  |
| Maximum electronics                | stemperature                                                                                                    |  |
| Navigation                         | $\blacksquare$ □ Diagnostics → Min/max val. → Max.electr.temp.                                                                                                    |  |
| Description                        | Minimum or maximum measured main electronics temperature.                                                                                                    |  |
| User interface                     | Signed floating-point number                                                                                                    |  |

# 3.4.4 "Simulation" submenu

*Navigation*  $\square$  Diagnostics  $\rightarrow$  Simulation

| Simulation  |                                                                            |  |
|-------------|----------------------------------------------------------------------------|--|
| Navigation  |                                                                            |  |
| Description | Simulates one or more process variables and/or events.                     |  |
|             | Warning:<br>Output will reflect the simulated value or event.              |  |
| Selection   | <ul><li>Off</li><li>Pressure</li><li>Diagnostic event simulation</li></ul> |  |

| Diagnostic event simulati | on 🖻                                                                                                    |
|---------------------------|----------------------------------------------------------------------------------------------------|
| Navigation                | □ □ Diagnostics $\rightarrow$ Simulation $\rightarrow$ Diag. event sim.                                                                   |
| Description               | Use this function to select a diagnostic event for the simulation process that is activated.                                              |
| Selection                 | <ul><li>Off</li><li>Diagnostic event picklist (depends on the category selected)</li></ul>                                                |
| Additional information    | Description                                                                                                    |
|                           | For the simulation, you can choose from the diagnostic events of the category selected in the <b>Diagnostic event category</b> parameter. |

| Value pressure simulation |                                                 |  |
|---------------------------|-------------------------------------------------|--|
| Navigation                | Image Biagnostics → Simulation → Value pressure |  |
| User entry                | Signed floating-point number                    |  |

|                             | 3.4.5                              | b "Diagr                         | lostic              | settings" submenu                                                                                 |   |
|-----------------------------|------------------------------------|----------------------------------|---------------------|---------------------------------------------------------------------------------------------------|---|
|                             | Navig                              | ation                            | 8                   | Diagnostics → Diag. settings                                                                      |   |
|                             | "Prop                              | erties" subm                     | enu                 |                                                                                                   |   |
|                             | Navig                              | ation                            | 9                   | Diagnostics $\rightarrow$ Diag. settings $\rightarrow$ Properties                                 |   |
| SSD Out of range delay time | 5                                  |                                  |                     |                                                                                                   | Â |
| Navigation                  |                                    | Diagnostics                      | → Diag              | . settings → Properties → SSD Delay time                                                          |   |
| User entry                  | 0 to 6                             | 04800 s                          |                     |                                                                                                   |   |
| SSD Monitoring delay time   |                                    |                                  |                     |                                                                                                   | A |
| Navigation                  |                                    | Diagnostics                      | → Diag              | . settings → Properties → SSD Verz. Zeit                                                          |   |
| User entry                  | 0 to 8                             | 6400 s                           |                     |                                                                                                   |   |
| 500 Process alert pressure  |                                    |                                  |                     |                                                                                                   |   |
| Navigation                  |                                    | Diagnostics                      | → Diag              | . settings $\rightarrow$ Properties $\rightarrow$ 500 Pressure                                    |   |
| Description                 | Define<br>If 'No'                  | e whether use<br>is selected, ne | er-defii<br>o analy | ned pressure limits should be set.<br>sis will take place and no event message will be generated. |   |
| Selection                   | <ul><li> Off</li><li> On</li></ul> |                                  |                     |                                                                                                   |   |
| Low alert value             |                                    |                                  |                     |                                                                                                   |   |
| Navigation                  |                                    | Diagnostics                      | → Diag              | . settings $\rightarrow$ Properties $\rightarrow$ Low alert value                                 |   |
| Description                 | Set ar<br>If this                  | ea.<br>limit value is            | excee               | ded or undercut, an event is generated. There is no hysteresis.                                   |   |
| User entry                  | Signe                              | d floating-poi                   | nt nun              | ıber                                                                                              |   |

| High alert value |                                                                                                    | ß |
|------------------|----------------------------------------------------------------------------------------------------|---|
| Navigation       | □ Diagnostics $\rightarrow$ Diag. settings $\rightarrow$ Properties $\rightarrow$ High alert value       |   |
| Description      | Set area.<br>If this limit value is exceeded or undercut, an event is generated. There is no hysteresis. |   |
| User entry       | Signed floating-point number                                                                             |   |

| 501 Process alert scaled variable |                                                                                                    | æ |
|-----------------------------------|----------------------------------------------------------------------------------------------------|---|
| Navigation                        | □ Diagnostics $\rightarrow$ Diag. settings $\rightarrow$ Properties $\rightarrow$ 501 Scaled var.                                             |   |
| Description                       | Define whether user-defined limits should be set.<br>If 'No' is selected, no analysis will take place and no event message will be generated. |   |
| Selection                         | • Off                                                                                                    |   |

|   | 011 |
|---|-----|
| - | On  |

| Low alert value |                                                                                                    |  |
|-----------------|----------------------------------------------------------------------------------------------------|--|
| Navigation      | □ Diagnostics $\rightarrow$ Diag. settings $\rightarrow$ Properties $\rightarrow$ Low alert value        |  |
| Description     | Set area.<br>If this limit value is exceeded or undercut, an event is generated. There is no hysteresis. |  |
| User entry      | Signed floating-point number                                                                             |  |
|                 |                                                                                                    |  |

| High alert value |                                                                                                    | ß |
|------------------|----------------------------------------------------------------------------------------------------|---|
| Navigation       | □ Diagnostics $\rightarrow$ Diag. settings $\rightarrow$ Properties $\rightarrow$ High alert value       |   |
| Description      | Set area.<br>If this limit value is exceeded or undercut, an event is generated. There is no hysteresis. |   |
| User entry       | Signed floating-point number                                                                             |   |

| User temperature process | alert                                                                                                    |
|--------------------------|----------------------------------------------------------------------------------------------------|
| Navigation               | □ Diagnostics $\rightarrow$ Diag. settings $\rightarrow$ Properties $\rightarrow$ UserTemp alert                                             |
| Description              | Define whether the user-defined sensor temperature limits should be set. If 'No' no analysis and therefore no event message will take place. |
| Selection                | <ul> <li>Off</li> <li>On</li> </ul>                                                                                                    |
| Low alert value          | ۵                                                                                                    |
| Navigation               | □ Diagnostics $\rightarrow$ Diag. settings $\rightarrow$ Properties $\rightarrow$ Low alert value                                            |
| Description              | Set area.<br>If this limit value is exceeded or undercut, an event is generated. There is no hysteresis.                                     |
| User entry               | –50 to 150 °C                                                                                                    |
| High alert value         |                                                                                                    |
| Navigation               | □ Diagnostics $\rightarrow$ Diag. settings $\rightarrow$ Properties $\rightarrow$ High alert value                                           |
| Description              | Set area.<br>If this limit value is exceeded or undercut, an event is generated. There is no hysteresis.                                     |
| User entry               | −50 to 150 °C                                                                                                    |
|                          | "Configuration" submenu                                                                                                    |
|                          | Navigation $\square$ Diagnostics $\rightarrow$ Diag. settings $\rightarrow$ Configuration $\rightarrow$ Configuration                        |
| 436 Diagnostic behavior  |                                                                                                    |
| Navigation               | □ Diagnostics $\rightarrow$ Diag. settings $\rightarrow$ Configuration $\rightarrow$ Configuration $\rightarrow$ 436 Diag. behav.            |
| Selection                | <ul><li>Warning</li><li>Logbook entry only</li></ul>                                                                                         |

| 436 Event category |                                                                                                    |  |
|--------------------|----------------------------------------------------------------------------------------------------|--|
| Navigation         | □ Diagnostics $\rightarrow$ Diag. settings $\rightarrow$ Configuration $\rightarrow$ Configuration $\rightarrow$ 436 Event category                      |  |
| User interface     | <ul> <li>Failure (F)</li> <li>Function check (C)</li> <li>Out of specification (S)</li> <li>Maintenance required (M)</li> <li>Not categorized</li> </ul> |  |

| 500 Diagnostic behavior |                                                                                                    | ß        |
|-------------------------|----------------------------------------------------------------------------------------------------|----------|
| Navigation              | Bell Diagnostics → Diag. settings → Configuration → Configuration → 500 Diag. behave                                                                               | <i>.</i> |
| Description             | Select event behavior                                                                                                    |          |
|                         | 'Logbook entry only':<br>no digital or analog transmission of the message                                                                                          |          |
|                         | 'Warning': Current output unchanged. Message is output digitally (default).                                                                                        |          |
|                         | 'Alarm': Current output assumes the set alarm current.                                                                                                    |          |
|                         | Regardless of the setting, the message appears on the display. If the permissible conditi are reached again, the warning is no longer available in the instrument. | ons      |
| Selection               | <ul> <li>Off</li> <li>Alarm</li> <li>Warning</li> <li>Logbook entry only</li> </ul>                                                                                |          |

### 500 Event category

Navigation

8 2 Diagnostics  $\rightarrow$  Diag. settings  $\rightarrow$  Configuration  $\rightarrow$  Configuration  $\rightarrow$  500Event category

User interface

- Failure (F) Function check (C)
- Out of specification (S)
- Maintenance required (M)
- Not categorized

| 501 Diagnostic behavior |                                                                                                    | æ    |
|-------------------------|----------------------------------------------------------------------------------------------------|------|
| Navigation              | □ □ Diagnostics $\rightarrow$ Diag. settings $\rightarrow$ Configuration $\rightarrow$ Configuration $\rightarrow$ 501 Diag. behave                                   | v.   |
| Description             | Select event behavior                                                                                                    |      |
|                         | 'Logbook entry only':<br>no digital or analog transmission of the message                                                                                             |      |
|                         | 'Warning': Current output unchanged. Message is output digitally (default).                                                                                           |      |
|                         | 'Alarm': Current output assumes the set alarm current.                                                                                                    |      |
|                         | Regardless of the setting, the message appears on the display. If the permissible conditi<br>are reached again, the warning is no longer available in the instrument. | ions |
| Selection               | <ul> <li>Off</li> <li>Alarm</li> <li>Warning</li> <li>Logbook entry only</li> </ul>                                                                                   |      |

| 501 Event category |                                                                                                    |
|--------------------|----------------------------------------------------------------------------------------------------|
| Navigation         | □ □ Diagnostics → Diag. settings → Configuration → Configuration → 501Event category                                            |
| User interface     | <ul> <li>Failure (F)</li> <li>Function check (C)</li> <li>Out of specification (S)</li> <li>Maintenance required (M)</li> </ul> |

Not categorized

# 502 Diagnostic behavior

| Navigation  | $\blacksquare$ □ Diagnostics → Diag. settings → Configuration → Configuration → 502 Diag. behav.                                                                      |  |  |  |
|-------------|----------------------------------------------------------------------------------------------------|--|--|--|
| Description | Select event behavior                                                                                                    |  |  |  |
|             | 'Logbook entry only':<br>no digital or analog transmission of the message                                                                                             |  |  |  |
|             | 'Warning': Current output unchanged. Message is output digitally (default).                                                                                           |  |  |  |
|             | 'Alarm': Current output assumes the set alarm current.                                                                                                    |  |  |  |
|             | Regardless of the setting, the message appears on the display. If the permissible conditions are reached again, the warning is no longer available in the instrument. |  |  |  |
| Selection   | <ul> <li>Off</li> <li>Alarm</li> <li>Warning</li> <li>Logbook entry only</li> </ul>                                                                                   |  |  |  |

ß

| 502 Event category   |                                                                                                    |  |  |
|----------------------|----------------------------------------------------------------------------------------------------|--|--|
| Navigation           | B □ Diagnostics → Diag. settings → Configuration → Configuration → 502Event category                                                                     |  |  |
| User interface       | <ul> <li>Failure (F)</li> <li>Function check (C)</li> <li>Out of specification (S)</li> <li>Maintenance required (M)</li> <li>Not categorized</li> </ul> |  |  |
|                      | "Process" submenu                                                                                                    |  |  |
|                      | NavigationImage: Diagnostics $\rightarrow$ Diag. settings $\rightarrow$ Configuration $\rightarrow$ Process                                              |  |  |
|                      |                                                                                                    |  |  |
| Sensor pressure rang | ge behavior                                                                                                    |  |  |
| Navigation           |                                                                                                    |  |  |
| Description          | Alarm and warning messages appear on the display. If the permissible conditions are reached again, the warning message disappears.                       |  |  |
|                      | Select event behavior:                                                                                                    |  |  |
|                      | 'Alarm':<br>The signal outputs assume the specified alarm condition. A diagnostic message is<br>generated.                                               |  |  |
|                      | 'Warning':<br>The signal outputs assume the specified warning condition. A diagnostic message is<br>generated.                                           |  |  |
|                      | 'Logbook entry only':                                                                                                    |  |  |

No digital or analog forwarding of the message. A diagnostic message is written in the logbook.

Selection Alarm Warning

Logbook entry only

| 841 Event category |                                                                                                    |  |  |
|--------------------|----------------------------------------------------------------------------------------------------|--|--|
| Navigation         | □ Diagnostics $\rightarrow$ Diag. settings $\rightarrow$ Configuration $\rightarrow$ Process $\rightarrow$ 841 Event category                            |  |  |
| User interface     | <ul> <li>Failure (F)</li> <li>Function check (C)</li> <li>Out of specification (S)</li> <li>Maintenance required (M)</li> <li>Not categorized</li> </ul> |  |  |

æ

# 900 Event category Navigation User interface • Failure (F) • Function check (C) • Out of specification (S) • Maintenance required (M)

Not categorized

### 900 Diagnostic behavior

| Navigation  |                                                                                                    |
|-------------|----------------------------------------------------------------------------------------------------|
| Description | Select event behavior                                                                                                    |
|             | 'Logbook entry only':<br>No forwarding of the message via the fieldbus.                                                                                               |
|             | 'Warning': Warning message is transmitted via the fieldbus (default setting).                                                                                         |
|             | Regardless of the setting, the message appears on the display. If the permissible conditions are reached again, the warning is no longer available in the instrument. |
| Selection   | <ul><li>Warning</li><li>Logbook entry only</li></ul>                                                                                                    |

 906 Diagnostic behavior
 Image: Select event behavior > Diagnostics → Diagnostics → Diagnostics → Configuration → Process → 906 Diagnostics → 906 Diagnostics → Diagnostics → Diagnostics → Diagnostics → Configuration → Process → 906 Diagnostics → Diagnostics → Diagnostics → Diagnostics → Diagnostics → Diagnostics → Diagnostics → Diagnostics → Diagnostics → Diagnostics → Diagnostics → Diagnostics → Configuration → Process → 906 Diagnostics → 906 Diagnostics → Diagnostics → Diagnostics → Diagnostics → Configuration → Process → 906 Diagnostics → Process → 906 Diagnostics → Diagnostics → Diagnostics → Diagnostics → Configuration → Process → 906 Diagnostics → Diagnostics → Diagnostics → Diagnostics → Configuration → Process → 906 Diagnostics → Process → 906 Diagnostics → Diagnostics → Diagno

| 906 Event category |                                                                                                    |
|--------------------|----------------------------------------------------------------------------------------------------|
| Navigation         | □ □ Diagnostics $\rightarrow$ Diag. settings $\rightarrow$ Configuration $\rightarrow$ Process $\rightarrow$ 906Event category  |
| User interface     | <ul> <li>Failure (F)</li> <li>Function check (C)</li> <li>Out of specification (S)</li> <li>Maintenance required (M)</li> </ul> |

Maintenance required (M)Not categorized

# 3.5 "Application" menu

Navigation 🛛 Application

# 3.5.1 "Measured values" submenu

| Navigation |  | Ар |
|------------|--|----|
|------------|--|----|

Application  $\rightarrow$  Measured values

| Pressure                |                                                                                                    |  |  |
|-------------------------|----------------------------------------------------------------------------------------------------|--|--|
| Navigation              |                                                                                                    |  |  |
| Scaled variable         |                                                                                                    |  |  |
| Navigation              | Image: Boost of the second state of the second state of the s |  |  |
| User interface          | Signed floating-point number                                                                                                    |  |  |
| Sensor temperature      |                                                                                                    |  |  |
| Navigation              | Image: Image: Boost Application → Measured values → Sensor temp.                                                                                                    |  |  |
| User interface          | −273.15 to 9726.85 °C                                                                                                    |  |  |
| Terminal voltage 1      |                                                                                                    |  |  |
| Navigation              |                                                                                                    |  |  |
| Description             | Shows the current terminal voltage that is applied at the output                                                                                                    |  |  |
| User interface          | 0.0 to 50.0 V                                                                                                    |  |  |
| Electronics temperature |                                                                                                    |  |  |
| Navigation              |                                                                                                    |  |  |
| Description             | Displays the current temperature of the main electronics.                                                                                                    |  |  |

### User interface

Signed floating-point number

# 3.5.2 "Measuring units" submenu

*Navigation*  $extsf{ }$  Application o Measuring units

| Pressure unit |                                                                                                    |                              | Â                                                                                                    |
|---------------|----------------------------------------------------------------------------------------------------|------------------------------|----------------------------------------------------------------------------------------------------|
| Navigation    | B Application -                                                                                           | → Measuring units → Pressure | unit                                                                                                    |
| Description   | Use this function to select the unit for the pipe pressure.                                               |                              | essure.                                                                                                   |
| Selection     | SI units<br>MPa<br>kPa<br>Pa<br>bar<br>mbar a<br>torr<br>atm<br>kgf/cm <sup>2</sup><br>gf/cm <sup>2</sup> | US units<br>psi              | Other units<br>inH2O<br>inH2O (4°C)<br>mmH2O<br>mH2O (4°C)<br>mH2O<br>mH2O (4°C)<br>inH2O<br>inHg<br>mmHg |

| Decimal places pressure |                                                                                               | A |
|-------------------------|-----------------------------------------------------------------------------------------------|---|
|                         |                                                                                               |   |
| Navigation              | $ \blacksquare \square Application \rightarrow Measuring units \rightarrow Decimal pressure $ |   |
| Description             | This selection does not affect the measurement and calculation accuracy of the device.        |   |
| Selection               | <ul> <li>Automatic</li> </ul>                                                                 |   |
|                         | ■ X                                                                                           |   |
|                         | ■ X.X                                                                                         |   |
|                         | ■ X.XX                                                                                        |   |
|                         | ■ X.XXX                                                                                       |   |
|                         | • X.XXXX                                                                                      |   |

| Temperature unit |                                                           | Â |
|------------------|-----------------------------------------------------------|---|
| Navigation       |                                                           |   |
| Description      | Use this function to select the unit for the temperature. |   |

| Selection              | SI units<br>■ ℃<br>■ K          | <i>US units</i><br>°F |   |
|------------------------|---------------------------------|-----------------------|---|
| Factory setting        | Country-specific:<br>● ℃<br>● ℉ |                       |   |
| Additional information | Selection                       |                       |   |
| Scaled variable unit   |                                 |                       | Â |

| Navigation  | $ \blacksquare \Box Application \rightarrow Measuring units \rightarrow SV unit $                                                                                       |
|-------------|----------------------------------------------------------------------------------------------------|
| Description | Use 'Free text', first selection, if the desired unit is not available in the selection list. It is possible to define a customer specific unit with another parameter. |

Imperial units

gal (imp)

gal/s (imp)

gal/h (imp)

gal/min (imp)

### Selection

| SI units         |
|------------------|
| <b>-</b> %       |
| ■ mm             |
| ■ cm             |
| ■ m              |
| ■ 1              |
| ■ hl             |
| ■ m <sup>3</sup> |
| ■ g              |
| ■ kg             |
| ∎ t              |
| ∎ g/s            |
| ■ kg/s           |
| ■ kg/min         |
| ■ kg/h           |
| ■ t/min          |
| . /1             |

- t/h
- t/d
- $m^3/s$
- m³/min
- m³/h
- m<sup>3</sup>/d
- 1/s
- l/min
- l/h
- Nm<sup>3</sup>/h
- Nl/h
- Sm<sup>3</sup>/s
- Sm<sup>3</sup>/min
- Sm<sup>3</sup>/h
- Sm<sup>3</sup>/d
- Nm<sup>3</sup>/s
- $q/cm^3$
- kg/m<sup>3</sup>
- Nm<sup>3</sup>/min
- Nm<sup>3</sup>/d

*Custom-specific units* Free text

| Free text  |                                                                                                    | ß |
|------------|----------------------------------------------------------------------------------------------------|---|
|            |                                                                                                    |   |
| Navigation | $ \blacksquare \Box  \text{Application} \rightarrow \text{Measuring units} \rightarrow \text{Free text} $ |   |
| User entry | Character string comprising numbers, letters and special characters (32)                                  |   |
|            |                                                                                                    |   |
|            |                                                                                                    |   |

US units

gal (us)

bbl (us;oil)

STon/min

STon/h

STon/d

■ ft³/min

gal/s (us)

• gal/h (us)

gal/d (us)

gal/min (us)

bbl/s (us;oil)

bbl/h (us;oil)

bbl/d (us;oil)

Sft<sup>3</sup>/min

■ Sft³/h

Sft<sup>3</sup>/d

• bbl/min (us;oil)

•  $ft^3/s$ 

■ ft³/h

■ ft<sup>3</sup>/d

∎ ft

∎ in

■ ft<sup>3</sup>

■ OZ

∎ lb

STon

Ib/s Ib/min ■ lb/h

| Decimal places scaled variable |        |                                                                                  | Â |
|--------------------------------|--------|----------------------------------------------------------------------------------|---|
| Navigation                     | 0 8    | Application $\rightarrow$ Measuring units $\rightarrow$ Decimal scaled           |   |
| Description                    | This s | election does not affect the measurement and calculation accuracy of the device. |   |

### Selection

- X • x.x
- X.XX x.xxx
- x.xxxx

### 3.5.3 "Sensor" submenu

Navigation

Application  $\rightarrow$  Sensor  $\rightarrow$  Sensor cal.

| Zero adjustment        |                                                                                                    |          |
|------------------------|----------------------------------------------------------------------------------------------------|----------|
| Navigation             |                                                                                                    |          |
| Description            | Due to the mounting position of the measuring instrument, a pressure shift may occur.<br>The pressure shift can be corrected with the zero adjustment. |          |
| Selection              | <ul><li>No</li><li>Confirm</li></ul>                                                                                                    |          |
| Calibration offset     |                                                                                                    | <b>a</b> |
| Navigation             | Image: Application → Sensor → Sensor cal. → Calibr offset                                                                                              |          |
| Prerequisite           | Absolute pressure sensor                                                                                                    |          |
| User entry             | Signed floating-point number                                                                                                    |          |
| Zero adjustment offset |                                                                                                    |          |
| Navigation             |                                                                                                    |          |
| User entry             | Signed floating-point number                                                                                                    |          |
| Sensor Trim Reset      |                                                                                                    | <b>A</b> |
| Navigation             | ■ □ Application $\rightarrow$ Sensor $\rightarrow$ Sensor cal. $\rightarrow$ Sen. Trim Reset                                                           |          |

### □ □ Application → Sensor → Sensor cal. → Sen. Trim Reset

- No
  - Confirm

Selection

| Lower sensor trim |                                                                                                    | æ          |
|-------------------|----------------------------------------------------------------------------------------------------|------------|
| Navigation        | □ Application $\rightarrow$ Sensor $\rightarrow$ Sensor cal. $\rightarrow$ LowerSensor trim                                                                                                    |            |
| Description       | These two parameters allow a recalibration of the sensor, i.e., if you want to fit the se<br>to the measuring range. The highest accuracy is obtained when the value for the 'Low<br>sensor trim' is as close as possible to 'LRV' (lower range value) and the value for 'Upper<br>sensor trim' as close as possible to 'URV' (upper range value).                   | nsor<br>er |
|                   | There must be a known reference pressure when setting a new lower or upper sensor<br>characteristic curve value. The more accurate the reference pressure is during<br>recalibration, the higher the accuracy of the pressure transmitter later. A new value is<br>assigned to the applied pressure using 'Lower sensor trim' and 'Upper sensor trim'<br>parameters. | 3          |
|                   | Proceed as follows:<br>- Apply reference pressure for lower range value ('LRV')<br>- Enter the measured reference pressure at 'Lower sensor trim' and confirm<br>- Apply reference pressure for upper range value ('URV')<br>- Enter the measured reference pressure at 'Upper sensor trim' and confirm<br>- The sensor is now calibrated                            |            |
| User entry        | Signed floating-point number                                                                                                    |            |

| Upper sensor trim |                              | ß |
|-------------------|------------------------------|---|
| Navigation        |                              |   |
| User entry        | Signed floating-point number |   |

| Lower range value |                                                                                                    |  |
|-------------------|----------------------------------------------------------------------------------------------------|--|
| Navigation        | $ \blacksquare \Box  \text{Application} \rightarrow \text{Sensor} \rightarrow \text{Sensor cal.} \rightarrow \text{Lower range val.} $                          |  |
| Description       | The calibrated span corresponds to the span between the LRV and URV.<br>Factory setting: 0 to URL.<br>Other calibrated spans can be ordered as customized span. |  |
| User entry        | Signed floating-point number                                                                                                    |  |

| Upper range value |                                                                                                    |  |
|-------------------|----------------------------------------------------------------------------------------------------|--|
| Navigation        |                                                                                                    |  |
| Description       | The calibrated span corresponds to the span between the LRV and URV.<br>Factory setting: 0 to URL.<br>Other calibrated spans can be ordered as customized span. |  |

| User entry        | Signed floating-point number                                                                                                    |
|-------------------|----------------------------------------------------------------------------------------------------|
|                   | "Sensor configuration" submenuNavigation $\boxdot$ Application $\rightarrow$ Sensor $\rightarrow$ Sensor conf.                                                                                                    |
| Damping           | Â                                                                                                    |
| Navigation        |                                                                                                    |
| Description       | The damping is effective before the measured value is further processed, i.e., before the following processes: - Scaling - Limit value monitoring - Forwarding to display - Forwarding to Analog Input Block Note: The Analog Input Block has its own "Damping" parameter. In the measurement chain, only one of the two attenuation parameters shall have a value other than 0. Otherwise, the signal will be attenuated several times. |
| User entry        | 0 to 999.0 s                                                                                                    |
|                   | "Sensor limits" submenu                                                                                                    |
|                   | Navigation                                                                                                    |
| Lower Range Limit |                                                                                                    |
| Navigation        | $\Box \qquad \text{Application} \rightarrow \text{Sensor} \rightarrow \text{Sensor limits} \rightarrow \text{LRL}$                                                                                                    |
| Description       | Indicates the lower measuring limit of the sensor.                                                                                                    |
| User interface    | Signed floating-point number                                                                                                    |

| Upper Range Limit        |                                                                                                    |  |  |
|--------------------------|----------------------------------------------------------------------------------------------------|--|--|
| Navigation               | $\square \qquad \text{Application} \rightarrow \text{Sensor} \rightarrow \text{Sensor limits} \rightarrow \text{URL}$                                                                                                    |  |  |
| Description              | Indicates the upper measuring limit of the sensor.                                                                                                    |  |  |
| User interface           | Signed floating-point number                                                                                                    |  |  |
| Minimum span             |                                                                                                    |  |  |
| Navigation               | □ Application $\rightarrow$ Sensor $\rightarrow$ Sensor limits $\rightarrow$ Minimum span                                                                                                    |  |  |
| Description              | Specifies the smallest possible measuring span of the sensor.                                                                                                    |  |  |
| User interface           | Signed floating-point number                                                                                                    |  |  |
| Sensor temperature lower | range limit                                                                                                    |  |  |
| Navigation               | ■ Application $\rightarrow$ Sensor $\rightarrow$ Sensor limits $\rightarrow$ Sens.temp.lo.lim                                                                                                    |  |  |
| User interface           | –273.15 to 9726.85 °C                                                                                                    |  |  |
| Sensor temperature upper | range limit                                                                                                    |  |  |
| Navigation               | □ Application $\rightarrow$ Sensor $\rightarrow$ Sensor limits $\rightarrow$ Sens.temp.up.lim                                                                                                    |  |  |
| User interface           | –273.15 to 9726.85 °C                                                                                                    |  |  |
|                          |                                                                                                    |  |  |
|                          | "Scaled variable" submenu                                                                                                    |  |  |
|                          | NavigationImage: Image: I |  |  |
| Scaled variable unit     |                                                                                                    |  |  |
|                          |                                                                                                    |  |  |
| Navigation               | $ \blacksquare \blacksquare Application \rightarrow Sensor \rightarrow Scaled variable \rightarrow SV unit $                                                                                                    |  |  |
| Description              | Use 'Free text', first selection, if the desired unit is not available in the selection list. It is possible to define a customer specific unit with another parameter.                                                                                                    |  |  |

Imperial units

gal/s (imp)

gal/h (imp)

gal/min (imp)

• gal (imp)

### Selection

| SI units   |
|------------|
| <b>•</b> % |
| ∎ mm       |

• cm

∎ m

■ l ■ hl

■ m<sup>3</sup>

∎ q

∎ kg ∎ t

■ q/s

- US units
- ∎ ft
- in
- ∎ ft³
- gal (us)
- bbl (us;oil)
- OZ
- ∎ lb
- STon
- lb/s
- lb/minlb/h

STon/min

STon/h

STon/d

ft<sup>3</sup>/s
ft<sup>3</sup>/min

■ ft³/h

■ ft<sup>3</sup>/d

gal/s (us)

gal/h (us)

gal/d (us)

gal/min (us)

bbl/s (us;oil)

bbl/h (us;oil)bbl/d (us;oil)

Sft<sup>3</sup>/min

■ Sft³/h

Sft<sup>3</sup>/d

• bbl/min (us;oil)

- kg/s kg/min
- ∎ kg/h
- ∎ t/min
- ∎ t/h
- ∎ t/d
- m³/s
- ∎ m³/min
- m³/h
- m /n ■ m³/d
- m³/ ■ l/s
- 1/S
- l/min
- l/h
- Nm<sup>3</sup>/h
- Nl/h
- $Sm^3/s$
- Sm<sup>3</sup>/min
- Sm<sup>3</sup>/h
- Sm³/d
- Nm<sup>3</sup>/s
- $q/cm^3$
- kq/m<sup>3</sup>
- Nm<sup>3</sup>/min
- Nm<sup>3</sup>/d

*Custom-specific units* Free text

| Free text  |                                                                          |  |
|------------|--------------------------------------------------------------------------|--|
| Navigation |                                                                          |  |
| User entry | Character string comprising numbers, letters and special characters (32) |  |

| Pressure             |                                                                                                    |
|----------------------|----------------------------------------------------------------------------------------------------|
| Navigation           |                                                                                                    |
| Scaled variable trar | nsfer function                                                                                                    |
| Navigation           |                                                                                                    |
| Description          | 'Linear'<br>The linear pressure signal is used for the output signal. The flow must be calculated in the<br>evaluation unit. Deviating from the bar graph (output signal), the digital value on the<br>display shows continues to be the eradicated value. |
|                      | 'Square root'<br>The root flow signal is used for the output signal. The 'Flow (square root)'<br>output signal is indicated on the on-site display with a root symbol.                                                                                     |
|                      | 'Table'<br>The output is defined according to the scaled variable / pressure table entered.                                                                                                    |
| Selection            | <ul> <li>Linear</li> <li>Square root *</li> <li>Table</li> </ul>                                                                                                    |

| Pressure value 1        |                                                                                                    | 3 |
|-------------------------|----------------------------------------------------------------------------------------------------|---|
| Navigation              | □ Application $\rightarrow$ Sensor $\rightarrow$ Scaled variable $\rightarrow$ P. value 1                 |   |
| Description             | Enter pressure for the first scaling point. 'Scaled variable value 1' will be allocated to this pressure. |   |
| User entry              | Signed floating-point number                                                                              |   |
|                         |                                                                                                    |   |
| Scaled variable value 1 |                                                                                                    |   |
| Navigation              | ■ Application $\rightarrow$ Sensor $\rightarrow$ Scaled variable $\rightarrow$ Sc. var.value 1            |   |
| Description             | Enter value for the first scaling point. This value is allocated to 'Pressure value 1'.                   |   |
| User interface          | Signed floating-point number                                                                              |   |

<sup>\*</sup> Visibility depends on order options or device settings

| Pressure value 2        |                                                                                                    |      |
|-------------------------|----------------------------------------------------------------------------------------------------|------|
| Navigation              | □ Application $\rightarrow$ Sensor $\rightarrow$ Scaled variable $\rightarrow$ P. value 2             |      |
| Description             | Enter pressure for the second scaling point. 'Scaled variable value 2' will be allocated to pressure. | this |
| User entry              | Signed floating-point number                                                                          |      |
| Scaled variable value 2 |                                                                                                    |      |
| Navigation              | □ Application $\rightarrow$ Sensor $\rightarrow$ Scaled variable $\rightarrow$ Sc. var.value 2        |      |
| Description             | Enter value for the second scaling point. This value is allocated to 'Pressure value 2'.              |      |
| User entry              | Signed floating-point number                                                                          |      |
| Activate table          |                                                                                                    |      |
| Navigation              | □ Application $\rightarrow$ Sensor $\rightarrow$ Scaled variable $\rightarrow$ Activate table         |      |
| Selection               | <ul><li>Disable</li><li>Enable</li></ul>                                                              |      |
| Pressure                |                                                                                                    |      |
| Navigation              | □ Application $\rightarrow$ Sensor $\rightarrow$ Scaled variable $\rightarrow$ Pressure               |      |
| User entry              | Signed floating-point number                                                                          |      |
| Scaled variable         |                                                                                                    |      |
| Navigation              | □ Application $\rightarrow$ Sensor $\rightarrow$ Scaled variable $\rightarrow$ Scaled variable        |      |
| User entry              | Signed floating-point number                                                                          |      |

# 3.5.4 "PROFINET" submenu

| Navigation | Application $\rightarrow$ PROFINET |
|------------|------------------------------------|
| rarigation | rippincation / ritorinthi          |

# "Configuration" submenu

| Navigation | Application $\rightarrow$ PROFINET $\rightarrow$ | Configuration |
|------------|--------------------------------------------------|---------------|
|            | FF F                                             |               |

| PROFINET device name |                                                                          |
|----------------------|--------------------------------------------------------------------------|
| Navigation           |                                                                          |
| Description          | Shows the short form of the PROFINET device name for the measuring point |
| User interface       | Character string comprising numbers, letters and special characters      |

| Navigation  |                                                                                                    |
|-------------|----------------------------------------------------------------------------------------------------|
| Description | Up to 240 characters are allowed.<br>The following syntax must be used:<br>- 1 or more identifiers, separated with [.]<br>- Identifier length is 1 to 63 characters<br>- Identifier consists of [a-z 0-9] only lowercase letters and numbers allowed. |
| User entry  | Character string comprising numbers, letters and special characters (240)                                                                                                    |

| Parameter change acknowledge mode |                                                                                                    |  |
|-----------------------------------|----------------------------------------------------------------------------------------------------|--|
| Navigation                        | $\square$ ■ Application → PROFINET → Configuration → ParaChngAcknMode                                                                                                    |  |
| Description                       | Select how to acknowledge the displayed flag when changing the device configuration:<br>- "Auto acknowledge": the flag disappears automatically after 20 seconds.<br>- "Manual acknowledge": the flag must be acknowledged manually. |  |
| Selection                         | <ul><li>Auto acknowledge</li><li>Manual acknowledge</li></ul>                                                                                                    |  |

| Acknowledge parameter change |                                                                                                    |  |
|------------------------------|----------------------------------------------------------------------------------------------------|--|
| Navigation                   |                                                                                                    |  |
| Description                  | If the Option "Manual acknowledge" is selected as the acknowledgement type, then a parameter change must be acknowledged with the "Reset update event flag" option. |  |
| Selection                    | <ul><li>No acknowledge</li><li>Reset update event flag</li></ul>                                                                                                    |  |

| Descriptor  |                                                                          |
|-------------|--------------------------------------------------------------------------|
| Navigation  |                                                                          |
| Description | Enter a description for the measuring point                              |
| User entry  | Character string comprising numbers, letters and special characters (54) |

|               | "Analog input | "Analog input 1 to 7" submenu |                                                                                                 |  |
|---------------|---------------|-------------------------------|-------------------------------------------------------------------------------------------------|--|
|               | Navigation    | ٦                             | Application $\rightarrow$ PROFINET $\rightarrow$ Analog input $\rightarrow$ Analog input 1 to 7 |  |
| Process value |               |                               |                                                                                                 |  |

| Navigation     |                                                                           |
|----------------|---------------------------------------------------------------------------|
| Description    | Shows the process value reported to the controller for further processing |
| User interface | Signed floating-point number                                              |

| Assign process variable |                                                                                                    |  |
|-------------------------|----------------------------------------------------------------------------------------------------|--|
| Navigation              | Image: Boost in the second state of the second state of the s |  |
| Description             | Select a process variable                                                                                                    |  |
| User interface          | <ul> <li>Pressure *</li> <li>Scaled variable *</li> <li>Sensor temperature *</li> </ul>                                                                                                    |  |

<sup>\*</sup> Visibility depends on order options or device settings

|                        | <ul> <li>Sensor pressure *</li> <li>Electronics temperature *</li> <li>Median of pressure signal *</li> <li>Noise of pressure signal *</li> </ul> |
|------------------------|----------------------------------------------------------------------------------------------------|
| Additional information | User interface                                                                                                    |
|                        | <b>"Sensor pressure" option</b><br>Sensor Pressure is the raw signal from sensor before damping and position adjustment.                          |

| Damping     |                                                                                                    |
|-------------|----------------------------------------------------------------------------------------------------|
| Navigation  | Image: Boundary Sector Application → PROFINET → Analog input → Analog input 1 to 7 → Damping                                                |
| Description | Enter time constant for input damping (PT1 element). Damping reduces the effect of fluctuations in the measured value on the output signal. |
| User entry  | Positive floating-point number                                                                                                    |

### "Binary input 1 to 2" submenu

| Navigation | A         | Application \ DDOEINET \ Dinaminput \ Dinami input 1 to '                                      | n |
|------------|-----------|------------------------------------------------------------------------------------------------|---|
| πανιγατισπ | <b>19</b> | Application $\rightarrow$ PROFINE $\rightarrow$ binary input $\rightarrow$ binary input 1 to 2 | 2 |

| Controller input value |                                                                                            |
|------------------------|--------------------------------------------------------------------------------------------|
| Navigation             |                                                                                            |
| Description            | Shows for each device function the state reported to the controller for further processing |
| User interface         | 0 to 255                                                                                   |

<sup>\*</sup> Visibility depends on order options or device settings

|                       | "Binary output" submenu                                                                          |
|-----------------------|--------------------------------------------------------------------------------------------------|
|                       | <i>Navigation</i> $\blacksquare$ Application $\rightarrow$ PROFINET $\rightarrow$ Binary output  |
|                       |                                                                                                  |
| Set point value       |                                                                                                  |
| Navigation            | □ Application → PROFINET → Binary output → Set point value                                       |
| User entry            | 0 to 255                                                                                         |
| BO block output value |                                                                                                  |
| Navigation            |                                                                                                  |
| Description           | Shows for each device function the state reported to the measuring device for further processing |
| User entry            | 0 to 255                                                                                         |
| Failure behavior      |                                                                                                  |
| Navigation            |                                                                                                  |
| Description           | Select failure behavior in the event of a failure (value with status 'Bad')                      |
| Selection             | <ul><li>Fixed value</li><li>Last valid value</li><li>Actual value</li></ul>                      |

| Failure behavior delay |                                                                                                    |
|------------------------|----------------------------------------------------------------------------------------------------|
| Navigation             | Image: Boost of the second state of the second state of the s |
| Description            | Enter a delay until in the event of a failure (value with status 'Bad') the failure behavior specified applies                                                                                                    |
| User entry             | Positive floating-point number                                                                                                    |

| Fixed value        |                                                                                                    |  |  |
|--------------------|----------------------------------------------------------------------------------------------------|--|--|
| Navigation         |                                                                                                    |  |  |
| Description        | Enter value to report in the event of a failure (value with status 'Bad')                                                                                                    |  |  |
| User entry         | 0 to 255                                                                                                    |  |  |
|                    | "Information" submenu                                                                                                    |  |  |
|                    | <i>Navigation</i> $\square$ Application $\rightarrow$ PROFINET $\rightarrow$ Information                                                                                                    |  |  |
| Device ID          |                                                                                                    |  |  |
| Navigation         | Image: Boost and Boost and Boos |  |  |
| User interface     | 0 to 65 535                                                                                                    |  |  |
| PA profile version |                                                                                                    |  |  |
| Navigation         |                                                                                                    |  |  |
| User interface     | 0 to 65 535                                                                                                    |  |  |
|                    | "Application relation" submenu                                                                                                    |  |  |
|                    | <i>Navigation</i> $$ Application $\rightarrow$ PROFINET $\rightarrow$ Applicat. relat.                                                                                                    |  |  |
| AR state           |                                                                                                    |  |  |
| Navigation         |                                                                                                    |  |  |
| Description        | Shows whether an AR connection and a system redundancy have been established                                                                                                    |  |  |
| User interface     | <ul> <li>Active</li> <li>Not active</li> <li>Redundancy 1AR active</li> <li>Redundancy 2AR active</li> </ul>                                                                                                    |  |  |

| MAC address IO controller |                                                                                                    |  |
|---------------------------|----------------------------------------------------------------------------------------------------|--|
| Navigation                | Image: Boost and Boost and Boos |  |
| Description               | Shows the MAC address of the only or of the primary IO controller                                                                                                    |  |
| User interface            | Character string comprising numbers, letters and special characters                                                                                                    |  |

# MAC address backup IO controller

| Navigation     |                                                                     |  |  |  |
|----------------|---------------------------------------------------------------------|--|--|--|
| Description    | Shows the MAC adress of the backup IO controller                    |  |  |  |
| User interface | Character string comprising numbers, letters and special characters |  |  |  |

### IP address IO controller

| Navigation     | <pre></pre>                                                         |
|----------------|---------------------------------------------------------------------|
| Description    | Shows the IP address of the only or of the primary IO controller    |
| User interface | Character string comprising numbers, letters and special characters |

### IP address backup IO controller

| Navigation     |                                                                     |  |  |
|----------------|---------------------------------------------------------------------|--|--|
| Description    | Shows the IP adress of the backup IO controller                     |  |  |
| User interface | Character string comprising numbers, letters and special characters |  |  |

# 3.6 "System" menu

| Navigation |  | System |
|------------|--|--------|
|------------|--|--------|

# 3.6.1 "Device management" submenu

| Naviaation | System $\rightarrow$ Device manage |
|------------|------------------------------------|
| rurigution | bystem , bevice manage             |

| Device tag  |                                                                                    |  |
|-------------|------------------------------------------------------------------------------------|--|
| Navigation  | $\blacksquare$ ■ System → Device manag. → Device tag                               |  |
| Description | Enter a name for the measuring point to identify the measuring device in the plant |  |
| User entry  | Character string comprising numbers, letters and special characters (32)           |  |

| Locking status         |                                                                                                    |                                                                                                    |  |
|------------------------|----------------------------------------------------------------------------------------------------|----------------------------------------------------------------------------------------------------|--|
| Navigation             | Image: Boostimes and the second status $Image: A = A = A = A = A = A = A = A = A = A $                                                                                                    |                                                                                                    |  |
| Description            | Displays the active write protection.                                                                                                    |                                                                                                    |  |
| User interface         | <ul><li>Hardware locked</li><li>Temporarily locked</li></ul>                                                                                                    |                                                                                                    |  |
| Additional information | User interface                                                                                                    |                                                                                                    |  |
|                        | If two or more types of write protection are active, the write protection with the highest priority is shown on the local display. In the operating tool all active types of write protection are displayed. |                                                                                                    |  |
|                        | Detailed information on access authorization is provided in the "User roles and associated access authorization" and "Operating concept" sections of the Operations Instructions for the device.             |                                                                                                    |  |
|                        | Selection                                                                                                    |                                                                                                    |  |
|                        | Function scope of the "Locking status" parameter                                                                                                    |                                                                                                    |  |
|                        | Options                                                                                                    | Description                                                                                                    |  |
|                        | None                                                                                                    | The access status displayed in the <b>Access status display</b> parameter applies. Only appears on local display.                                                               |  |
|                        | Hardware locked                                                                                                    | The DIP switch for hardware locking is activated on the main electronics module.<br>This prevents write access to the parameters (e.g. via the local display or operating tool) |  |

Write access to the parameters is temporarily locked due to device-internal processing (e.g. data upload/download, reset). Once the internal processing has

been completed, the parameters can be changed once again.

Temporarily locked

| Configuration counter  |                                                                                                    |                                                                                                    |  |
|------------------------|----------------------------------------------------------------------------------------------------|----------------------------------------------------------------------------------------------------|--|
| Navigation             |                                                                                                    |                                                                                                    |  |
| Description            | Shows the number of changes made to static parameters (e.g. configuration parameters)                                    |                                                                                                    |  |
| User interface         | 0 to 65 535                                                                                                    |                                                                                                    |  |
| Reset device           |                                                                                                    |                                                                                                    |  |
| Navigation             | 🗐 🗐 System → De                                                                                                    | vice manag. → Reset device                                                                                                    |  |
| Description            | Use this function to choose whether to reset the device configuration - either entirely or in part - to a defined state. |                                                                                                    |  |
| Selection              | <ul> <li>Cancel</li> <li>To factory defaults *</li> <li>To delivery settings *</li> <li>Restart device</li> </ul>        |                                                                                                    |  |
| Additional information | Selection                                                                                                    |                                                                                                    |  |
|                        | Options                                                                                                    | Description                                                                                                    |  |
|                        | Cancel                                                                                                    | No action is executed and the user exits the parameter.                                                                                                    |  |
|                        | To factory defaults                                                                                                    | Every parameter is reset to its factory setting.                                                                                                    |  |
|                        | To delivery settings                                                                                                    | Every parameter for which a customer-specific default setting was ordered is reset<br>to this customer-specific value. All other parameters are reset to the factory<br>setting. |  |
|                        |                                                                                                    | This option is not visible if no customer-specific settings have been ordered.                                                                                                   |  |
|                        | Restart device                                                                                                    | The restart resets every parameter whose data are in the volatile memory (RAM) to the factory setting (e.g. measured value data). The device configuration remains unchanged.    |  |

<sup>\*</sup> Visibility depends on order options or device settings
# 3.6.2 "User management" submenu

Navigation

System  $\rightarrow$  User manag.

| User role             |                                                                                                    |  |
|-----------------------|----------------------------------------------------------------------------------------------------|--|
| Navigation            |                                                                                                    |  |
| Description           | Shows the access authorization to the parameters via the operating tool                                               |  |
| User interface        | <ul> <li>Operator</li> <li>Maintenance</li> <li>Expert</li> <li>Production</li> <li>Development</li> </ul>            |  |
| Password              |                                                                                                    |  |
| Navigation            | □ System $\rightarrow$ User manag. $\rightarrow$ Password                                                             |  |
| Description           | Enter the password for the 'Maintenance' user role to get access to the functionality of this role.                   |  |
| User entry            | Character string comprising numbers, letters and special characters (16)                                              |  |
| Enter access code     |                                                                                                    |  |
| Navigation            | □ System $\rightarrow$ User manag. $\rightarrow$ Ent. access code                                                     |  |
| Description           | Use this function to enter the user-specific release code to remove parameter write protection in the operating tool. |  |
| User entry            | 0 to 9 999                                                                                                    |  |
| Status password entry |                                                                                                    |  |
| Navigation            | ■ System → User manag. → Status pw entry                                                                              |  |
| Description           | Use this function to display the status of the password verification.                                                 |  |
| User interface        | <ul> <li></li> <li>Wrong password</li> <li>Password rule violated</li> </ul>                                          |  |

- Password accepted
- Permission denied
- Confirm PW mismatch
- Reset password accepted
- Invalid user role
- Wrong sequence of entry

| New password |                                                                                                    | £            |
|--------------|----------------------------------------------------------------------------------------------------|--------------|
| Navigation   | Image: Boostimes and the second second |              |
| Description  | Define the new 'Maintenance' password.<br>A new password is valid after it has been confirmed within the 'Confirm new passwo<br>parameter.<br>Any valid password consists of 4 to 16 characters and can contain letters and numb                                                                                                    | ord'<br>ers. |
| User entry   | Character string comprising numbers, letters and special characters (16)                                                                                                    |              |

| Confirm new password |                                                                                                    |  |
|----------------------|----------------------------------------------------------------------------------------------------|--|
| Navigation           | Image: Boostimes and the second second |  |
| Description          | Enter the new password again to confirm.                                                                                                    |  |
| User entry           | Character string comprising numbers, letters and special characters (16)                                                                                                    |  |

| Old password |                                                                           | Ê |
|--------------|---------------------------------------------------------------------------|---|
| Navigation   | Image: System → User manag. → Old password                                |   |
| Description  | Enter the current password, to subsequently change the existing password. |   |
| User entry   | Character string comprising numbers, letters and special characters (16)  |   |

| Reset password |                                                                                                    |
|----------------|----------------------------------------------------------------------------------------------------|
| Navigation     | □ System $\rightarrow$ User manag. $\rightarrow$ Reset password                                          |
| Description    | Enter a code to reset the current 'Maintenance' password.<br>The code is deliverd by your local support. |
| User entry     | Character string comprising numbers, letters and special characters (16)                                 |

|                          | 3.6.3                                    | "Connectiv                       | ity" submenu                                                                                       |    |
|--------------------------|------------------------------------------|----------------------------------|----------------------------------------------------------------------------------------------------|----|
|                          | Navigation                               |                                  | System $\rightarrow$ Connectivity                                                                  |    |
|                          | "Interfaces                              | " submonu                        |                                                                                                    |    |
|                          | Navigation                               |                                  | System Connectivity Neterfaces                                                                     |    |
|                          | πανιζατιστι                              |                                  | System > connectivity > interfaces                                                                 |    |
| Display operation        |                                          |                                  |                                                                                                    | ß  |
| Navigation               | 🗟 🖴 Syst                                 | em → Connect                     | tivity $\rightarrow$ Interfaces $\rightarrow$ DisplayOperation                                     |    |
| Selection                | <ul><li>Disable</li><li>Enable</li></ul> |                                  |                                                                                                    |    |
| Web server functionality |                                          |                                  |                                                                                                    | Ê  |
| Navigation               | 🛛 🖴 Syst                                 | em → Connect                     | tivity $\rightarrow$ Interfaces $\rightarrow$ Webserver funct.                                     |    |
| Description              | Switch web                               | server on and                    | d off, switch off HTML.                                                                            |    |
| Selection                | <ul><li>Disable</li><li>Enable</li></ul> |                                  |                                                                                                    |    |
| Bluetooth activation     |                                          |                                  |                                                                                                    |    |
| Navigation               | 🛛 🖴 Syst                                 | em → Connect                     | tivity $\rightarrow$ Interfaces $\rightarrow$ Bluetooth active                                     |    |
| Description              | If Bluetootl<br>Reactivatin              | h is deactivate<br>g via the Sma | ed, it can only be reactivated via the display or the operating too<br>rtBlue app is not possible. | 1. |
| Selection                | <ul><li>Disable</li><li>Enable</li></ul> |                                  |                                                                                                    |    |
| Service (UART-CDI)       |                                          |                                  |                                                                                                    | ß  |
| Navigation               | 🛛 🖃 Syst                                 | em → Connect                     | tivity $\rightarrow$ Interfaces $\rightarrow$ Service (CDI)                                        |    |
| Selection                | <ul><li>Disable</li><li>Enable</li></ul> |                                  |                                                                                                    |    |

Navigation

System  $\rightarrow$  Connectivity  $\rightarrow$  Ethernet

| MAC address     |                                                                                                    |  |  |
|-----------------|----------------------------------------------------------------------------------------------------|--|--|
| Navigation      | $ \blacksquare \Box  System \rightarrow Connectivity \rightarrow Ethernet \rightarrow MAC Address $ |  |  |
| Description     | Shows the MAC address of the measuring device                                                       |  |  |
| User interface  | Character string comprising numbers, letters and special characters                                 |  |  |
| IP address      |                                                                                                    |  |  |
| Navigation      | □ System → Connectivity → Ethernet → IP address                                                     |  |  |
| Description     | Enter the IP address of the measuring device                                                        |  |  |
| User entry      | Character string comprising numbers, letters and special characters (15)                            |  |  |
| Subnet mask     |                                                                                                    |  |  |
| Navigation      | □ System → Connectivity → Ethernet → Subnet mask                                                    |  |  |
| Description     | Enter subnet mask of the measuring device                                                           |  |  |
| User entry      | Character string comprising numbers, letters and special characters (15)                            |  |  |
| Default gateway |                                                                                                    |  |  |
| Navigation      | □ System → Connectivity → Ethernet → Default gateway                                                |  |  |
| Description     | Enter IP address for the default gateway of the measuring device                                    |  |  |
| User entry      | Character string comprising numbers, letters and special characters (15)                            |  |  |

| Service IP active           |                                                                                                    |
|-----------------------------|----------------------------------------------------------------------------------------------------|
| Navigation                  | □ System → Connectivity → Ethernet → Service ID act                                                              |
| Ivavigation                 | S System / connectivity / Ethemet / Service in act.                                                              |
| User interface              | <ul><li>No</li><li>Yes</li></ul>                                                                                 |
|                             |                                                                                                    |
| Interface connection status | 3                                                                                                    |
| Navigation                  | $ \blacksquare \Box System \rightarrow Connectivity \rightarrow Ethernet \rightarrow Interface status $          |
| User interface              | <ul><li>Connected</li><li>Not connected</li></ul>                                                                |
| Intorfaco spood             |                                                                                                    |
| Interface speed             |                                                                                                    |
| Navigation                  | $ \blacksquare \Box System \rightarrow Connectivity \rightarrow Ethernet \rightarrow Interface speed $           |
| User interface              | Positive integer                                                                                                 |
| Duplex status               |                                                                                                    |
| Navigation                  | System → Connectivity → Ethernet → Duplex status                                                                 |
| User interface              | <ul><li>Full duplex</li><li>Half duplex</li><li>Unknown</li></ul>                                                |
| Auto negotiation status     |                                                                                                    |
| Navigation                  | $\blacksquare$ ■ System → Connectivity → Ethernet → Auto negot.stat.                                             |
| User interface              | <ul> <li>Idle</li> <li>In progress</li> <li>Completed</li> <li>Failed</li> <li>Speed detection failed</li> </ul> |

| Received packet number   | r                                                                                                    |  |
|--------------------------|----------------------------------------------------------------------------------------------------|--|
| Navigation               |                                                                                                    |  |
| User interface           | Positive integer                                                                                              |  |
|                          |                                                                                                    |  |
| Sent packet number       |                                                                                                    |  |
| Navigation               |                                                                                                    |  |
| User interface           | Positive integer                                                                                              |  |
|                          |                                                                                                    |  |
| Number of failed receive | ed packets                                                                                                    |  |
| Navigation               |                                                                                                    |  |
| User interface           | Positive integer                                                                                              |  |
|                          |                                                                                                    |  |
| Number of failed sent pa | ackets                                                                                                    |  |
| Navigation               |                                                                                                    |  |
| User interface           | Positive integer                                                                                              |  |
|                          |                                                                                                    |  |
| Signal to noise ratio    |                                                                                                    |  |
| Navigation               | Image: Boost System → Connectivity → Ethernet → SNR                                                           |  |
| Description              | Shows the signal to noise ratio of the Ethernet-APL connection. A value >21dB is good and >23dB is excellent. |  |
| User interface           | Signed floating-point number                                                                                  |  |
| Number of failed receive | ed packets                                                                                                    |  |
| Navigation               |                                                                                                    |  |
| Description              | Shows the number of failed received packets.                                                                  |  |

|                | 0          |
|----------------|------------|
| User interface | 0 to 65535 |

| Active TCP connections      |                                                                      |  |
|-----------------------------|----------------------------------------------------------------------|--|
| Navigation                  |                                                                      |  |
| User interface              | 0 to 65 535                                                          |  |
|                             |                                                                      |  |
| Supported TCP connections   |                                                                      |  |
| Navigation                  | Image: Boost System → Connectivity → Ethernet → Supported TCP        |  |
| User interface              | 0 to 65 535                                                          |  |
|                             |                                                                      |  |
| TCP connection requests     |                                                                      |  |
| Navigation                  | Image: Boost System → Connectivity → Ethernet → TCPConnecRequest     |  |
| User interface              | 0 to 65 535                                                          |  |
|                             |                                                                      |  |
| TCP connection timeouts     |                                                                      |  |
| Navigation                  |                                                                      |  |
| User interface              | 0 to 255                                                             |  |
|                             |                                                                      |  |
| Number of TCP connections   | s closed                                                             |  |
| Navigation                  |                                                                      |  |
| User interface              | 0 to 255                                                             |  |
|                             |                                                                      |  |
| Number of received TCP page | ckets                                                                |  |
| Navigation                  | $\blacksquare$ ■ System → Connectivity → Ethernet → No.RX TCP Packet |  |
| User interface              | Positive integer                                                     |  |
|                             |                                                                      |  |

| TCP sent packet number     |                                                                                   |
|----------------------------|-----------------------------------------------------------------------------------|
|                            |                                                                                   |
| Navigation                 | $\blacksquare$ $\blacksquare$ System → Connectivity → Ethernet → 1CP 1X PacketNo. |
| User interface             | Positive integer                                                                  |
|                            |                                                                                   |
| Number of TCP failed recei | ved packets                                                                       |
| Navigation                 | □ $□$ System → Connectivity → Ethernet → TCPFailRXPackets                         |
| User interface             | Positive integer                                                                  |
|                            |                                                                                   |
| Available UDP ports        |                                                                                   |
| Navigation                 | $\blacksquare$ System → Connectivity → Ethernet → Avail. UDP ports                |
| Usor intorfaco             |                                                                                   |
| User interface             | rositive integer                                                                  |
|                            |                                                                                   |
| UDP received packet numb   | er                                                                                |
| Navigation                 | □ □ System → Connectivity → Ethernet → UDP RX PacketNo.                           |
| User interface             | Positive integer                                                                  |
|                            |                                                                                   |
| UDP sent packet number     |                                                                                   |
|                            |                                                                                   |
| Navigation                 | $\blacksquare$ System → Connectivity → Ethernet → UDP TX PacketNo.                |
| User interface             | Positive integer                                                                  |
|                            |                                                                                   |
| Number of UDP failed recei | ved packets                                                                       |
| Nacionation                |                                                                                   |
| Navigation                 | $\bowtie$ = System → Connectivity → Ethernet → UDPFallKXPackets                   |
| User interface             | Positive integer                                                                  |

# 3.6.4 "Display" submenu

*Navigation*  $\square$  System  $\rightarrow$  Display

| Language                   |                                                                                                    |
|----------------------------|----------------------------------------------------------------------------------------------------|
| Navigation<br>Prerequisite | System → Display → Language A local display is provided.                                                                                                    |
| Description                | Use this function to select the configured language on the local display.                                                                                                    |
| Selection                  | <ul> <li>English</li> <li>Deutsch</li> <li>Français</li> <li>Español</li> <li>Italiano</li> <li>Nederlands</li> <li>Portuguesa</li> <li>Polski</li> <li>pyccĸий язык (Russian)</li> <li>Svenska</li> <li>Türkçe</li> <li>中文 (Chinese)</li> <li>日本語 (Japanese)</li> <li>한국어 (Korean)</li> <li>Bahasa Indonesia</li> <li>tiếng Việt (Vietnamese)</li> <li>čeština (Czech)</li> </ul> |
| Factory setting            | English (alternatively, the ordered language is preset in the device)                                                                                                    |
| Format display             |                                                                                                    |
| Navigation<br>Prerequisite | Image: System → Display → Format display A local display is provided.                                                                                                    |
| Description                | Use this function to select how the measured value is shown on the local display.                                                                                                    |

- 1 value, max. size
  - 2 values

Selection

#### Additional information

### Description

The display format (size, bar graph etc.) and number of measured values displayed simultaneously (1 to 4) can be configured. This setting only applies to normal operation.

- The Value 1 display parameter (→ ≅ 82)...Value 8 display parameter Value 4 display parameter (→ ≅ 83) are used to specify which measured values are shown on the local display and in what order.
  - If more measured values are specified than the display mode selected permits, then the values alternate on the device display. The display time until the next change is configured using the **Display interval** parameter.

| Value 1 display        |                                                                                                    | Â  |
|------------------------|----------------------------------------------------------------------------------------------------|----|
| Navigation             | System → Display → Value 1 display                                                                                                    |    |
| Prerequisite           | A local display is provided.                                                                                                    |    |
| Description            | Use this function to select one of the measured values shown on the local display.                                                                                            |    |
| Selection              | <ul><li>Pressure</li><li>Scaled variable</li><li>Sensor temperature</li></ul>                                                                                                 |    |
| Additional information | Description                                                                                                    |    |
|                        | If several measured values are displayed at once, the measured value selected here will the first value to be displayed. The value is only displayed during normal operation. | be |
|                        | The <b>Format display</b> parameter ( $\rightarrow \square 81$ ) is used to specify how many measured values are displayed simultaneously and how.                            |    |
|                        | Dependency                                                                                                    |    |
|                        | The unit of the displayed measured value is taken from the <b>System units</b> subment                                                                                        | 1. |

| Value 2 display |                                                                                                 | Ê |
|-----------------|-------------------------------------------------------------------------------------------------|---|
| Navigation      | System → Display → Value 2 display                                                              |   |
| Prerequisite    | A local display is provided.                                                                    |   |
| Description     | Use this function to select one of the measured values shown on the local display.              |   |
| Selection       | <ul> <li>None</li> <li>Pressure</li> <li>Scaled variable</li> <li>Sensor temperature</li> </ul> |   |

### Additional information

#### Description

If several measured values are displayed at once, the measured value selected here will be the second value to be displayed. The value is only displayed during normal operation.

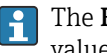

The Format display parameter ( $\rightarrow \cong 81$ ) is used to specify how many measured values are displayed simultaneously and how.

## Dependency

The unit of the displayed measured value is taken from the **System units** submenu.

| Value 3 display        |                                                                                                    | £    |
|------------------------|----------------------------------------------------------------------------------------------------|------|
| Navigation             | Image: Boost System → Display → Value 3 display                                                                                                    |      |
| Prerequisite           | A local display is provided.                                                                                                    |      |
| Description            | Use this function to select one of the measured values shown on the local display.                                                                                                    |      |
| Selection              | <ul> <li>None</li> <li>Pressure</li> <li>Scaled variable</li> <li>Sensor temperature</li> </ul>                                                                                                    |      |
| Additional information | <ul> <li>Description</li> <li>If several measured values are displayed at once, the measured value selected here will the third value to be displayed. The value is only displayed during normal operation.</li> <li>Image: The Format display parameter (→ ● 81) is used to specify how many measured values are displayed simultaneously and how.</li> <li>Selection</li> <li>Image: The unit of the displayed measured value is taken from the System units subment</li> </ul> | l be |

| Value 4 display |                                                                                                 | A |
|-----------------|-------------------------------------------------------------------------------------------------|---|
|                 |                                                                                                 |   |
| Navigation      | $ \blacksquare \Box  System \rightarrow Display \rightarrow Value 4 display $                   |   |
| Prerequisite    | A local display is provided.                                                                    |   |
| Description     | Use this function to select one of the measured values shown on the local display.              |   |
| Selection       | <ul> <li>None</li> <li>Pressure</li> <li>Scaled variable</li> <li>Sensor temperature</li> </ul> |   |

### Additional information

#### Description

If several measured values are displayed at once, the measured value selected here will be the fourth value to be displayed. The value is only displayed during normal operation.

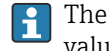

The **Format display** parameter ( $\rightarrow \implies 81$ ) is used to specify how many measured values are displayed simultaneously and how.

#### Selection

The unit of the displayed measured value is taken from the **System units** submenu.

# Contrast display Navigation Image: System → Display → Contrast display Description Adjust local display contrast setting to ambient conditions (e.g. lighting or reading angle) User entry 20 to 80 % Factory setting Depends on the display Additional information Image: Set the contrast via the push-buttons: • Weaker: Press the Image: New York of Stronger: Press the Image: New York of Stronger: P

## 3.6.5 "Date/time" submenu

Navigation

System → Date/time

| Date/time      |                                                                     |   |
|----------------|---------------------------------------------------------------------|---|
| Navigation     |                                                                     |   |
| Description    | Displays the date and time entered.                                 |   |
| User interface | Character string comprising numbers, letters and special characters |   |
| Time zone      |                                                                     | Â |
| Navigation     | □ System $\rightarrow$ Date/time $\rightarrow$ Time zone            |   |

**Description** Select the time zone. Every time the time zone is changed, a logbook entry is created.

#### Selection

- Other units
- UTC-12:00
- UTC-11:00
- UTC-10:00
- UTC-09:30 • UTC-09:00
- UTC-08:00
- UTC-07:00
- UTC-06:00
- UTC-05:00
- UTC-04:00
- UTC-03:30
- UTC-03:00
- UTC-02:30
- UTC-02:00
- UTC-01:00
- UTC 00:00
- UTC+01:00
- UTC+02:00
- UTC+03:00
- UTC+03:30
- UTC+04:00
- UTC+04:30
- UTC+05:00
- UTC+05:30
- UTC+05:45
- UTC+06:00
- UTC+06:30
- UTC+07:00
- UTC+08:00
- UTC+08:45
- UTC+09:00
- UTC+09:30
- UTC+10:00
- UTC+10:30 ■ UTC+11:00
- UTC+12:00
- UTC+12:45
- UTC+13:00
- UTC+13:45
- UTC+14:00

#### **Enable NTP**

Navigation

System  $\rightarrow$  Date/time  $\rightarrow$  Enable NTP

Selection

- No Yes

A

| NTP server address |                                                                          |  |
|--------------------|--------------------------------------------------------------------------|--|
| Navigation         | □ System $\rightarrow$ Date/time $\rightarrow$ NTP server add.           |  |
| Description        | IP address of the NTP server.                                            |  |
| User entry         | Character string comprising numbers, letters and special characters (64) |  |
|                    |                                                                          |  |

| Llock synchronized |                                                                     |
|--------------------|---------------------------------------------------------------------|
| Navigation         | ■ = System → Date/time → Clock synch.                               |
| Description        | Timestamp of last synchronization with an NTP server.               |
| User interface     | Character string comprising numbers, letters and special characters |

# 3.6.6 "Geolocation" submenu

*Navigation*  $\square$  System  $\rightarrow$  Geolocation

| Location description | l                                                                                        |   |
|----------------------|------------------------------------------------------------------------------------------|---|
| Navigation           | $ \blacksquare \blacksquare System \rightarrow Geolocation \rightarrow Location descr. $ |   |
| Description          | Enter a description for the location                                                     |   |
| User entry           | Character string comprising numbers, letters and special characters (32)                 |   |
| Longitude            |                                                                                          | Â |
| Navigation           | □ System → Geolocation → Longitude                                                       |   |
| Description          | Enter the longitude.                                                                     |   |
| User entry           | -180 to 180°                                                                             |   |

| Latitude    |                                                                                   | Â |
|-------------|-----------------------------------------------------------------------------------|---|
| Navigation  | $ \blacksquare \blacksquare System \rightarrow Geolocation \rightarrow Latitude $ |   |
| Description | Enter latitude                                                                    |   |
| User entry  | -90 to 90 °                                                                       |   |
|             |                                                                                   |   |
| Altitude    |                                                                                   | Ê |
| Navigation  |                                                                                   |   |
| Description | Enter altitude                                                                    |   |
| User entry  | Signed floating-point number                                                      |   |
|             |                                                                                   |   |
|             | 3.6.7 "Information" submenu                                                       |   |
|             | <i>Navigation</i> $\square$ System $\rightarrow$ Information                      |   |
|             |                                                                                   |   |
| Device name |                                                                                   |   |
| Navigation  | Information → Device name                                                         |   |

**Description** Displays the name of the transmitter. It can also be found on the nameplate of the transmitter.

User interface Max. 32 characters such as letters or numbers.

# Manufacturer Navigation Image: System → Information → Manufacturer User interface Character string comprising numbers, letters and special characters

| Serial number          |                                                                                                    |
|------------------------|----------------------------------------------------------------------------------------------------|
| Navigation             | Information → Serial number                                                                                                    |
| Description            | Displays the serial number of the measuring device.<br>The number can be found on the nameplate of the sensor and transmitter.                                                                                                 |
| User interface         | Max. 11-digit character string comprising letters and numbers.                                                                                                    |
| Additional information | Description                                                                                                    |
|                        | <ul> <li>Uses of the serial number</li> <li>To identify the measuring device quickly, e.g. when contacting Endress+Hauser.</li> <li>To obtain specific information on the measuring device using the Device Viewer:</li> </ul> |

• To obtain specific information on the measuring device using the Device Viewer: www.endress.com/deviceviewer

| Order code             |                                                                                                    | 8             |
|------------------------|----------------------------------------------------------------------------------------------------|---------------|
| Navigation             |                                                                                                    |               |
| Description            | Shows the device order code.                                                                                                    |               |
| User interface         | Character string composed of letters, numbers and certain punctuation marks (e.g. /).                                                                                                    |               |
| Factory setting        | _                                                                                                    |               |
| Additional information | Description                                                                                                    |               |
|                        | The order code is generated from the extended order code through a process of reversibl transformation. The extended order code indicates the attributes for all the device feature in the product structure. The device features are not directly readable from the order code indicates are not directly readable from the order code indicates are not directly readable fr | e<br>es<br>e. |
|                        | Uses of the order code<br>• To order an identical spare device.                                                                                                    |               |

To order an identical spare device.To identify the device quickly and easily, e.g. when contacting Endress+Hauser.

| Firmware version       |                                                                                                    |
|------------------------|----------------------------------------------------------------------------------------------------|
| Navigation             | $ \blacksquare \blacksquare \text{ System} \rightarrow \text{Information} \rightarrow \text{Firmware version} $ |
| Description            | Displays the device firmware version that is installed                                                          |
| User interface         | Character string in the format xx yy zz                                                                         |
| Additional information | User interface                                                                                                  |
|                        | The Firmware version is also located:<br>• On the title page of the Operating instructions                      |

On the transmitter nameplate

| Hardware version       |                                                                                                    |   |
|------------------------|----------------------------------------------------------------------------------------------------|---|
|                        |                                                                                                    |   |
| Navigation             | $ \blacksquare \blacksquare System \rightarrow Information \rightarrow Hardware version $                                                                              |   |
| User interface         | Character string comprising numbers, letters and special characters                                                                                                    |   |
|                        |                                                                                                    |   |
| Extended order code 1  |                                                                                                    | Â |
| Navigation             | □ System $\rightarrow$ Information $\rightarrow$ Ext. order cd. 1                                                                                                    |   |
| Description            | The extended order code is an alphanumeric code containing all information to identify the device and its options.                                                     |   |
| User interface         | Character string                                                                                                    |   |
| Factory setting        | _                                                                                                    |   |
| Additional information | Description                                                                                                    |   |
|                        | The extended order code indicates the version of all the features of the product structure for the measuring device and thus uniquely identifies the measuring device. |   |

| Extended order code 2 |                                                                                                    | Â |
|-----------------------|----------------------------------------------------------------------------------------------------|---|
| Navigation            | □ System $\rightarrow$ Information $\rightarrow$ Ext. order cd. 2                                                      |   |
| Description           | The extended order code is an alphanumeric code containing all information to identify the device and its options.     | T |
|                       | The extended order code can also be found on the nameplate of the sensor and transmitter in the "Ext. ord. cd." field. |   |
| User interface        | Character string                                                                                                    |   |
| Factory setting       | _                                                                                                    |   |
| Extended order code 3 |                                                                                                    |   |
| Navigation            | System $\rightarrow$ Information $\rightarrow$ Ext. order cd. 3                                                        |   |
| Description           | The extended order code is an alphanumeric code containing all information to identify the device and its options.     | T |
|                       | The extended order code can also be found on the nameplate of the sensor and transmitter in the "Ext. ord. cd." field. |   |
| User interface        | Character string                                                                                                    |   |

## Factory setting

| Checksum       |                                 |
|----------------|---------------------------------|
| Navigation     | System → Information → Checksum |
| Description    | Checksum for Firmware version.  |
| User interface | Positive integer                |

# 3.6.8 "Software configuration" submenu

Navigation

\_

System → Softw. config.

| Activate SW option     |                                                                                                    |
|------------------------|----------------------------------------------------------------------------------------------------|
| Navigation             |                                                                                                    |
| Description            | Use this function to enter an activation code to enable an additional, ordered software option.                                         |
| User entry             | Max. 10-digit string of numbers.                                                                                                    |
| Factory setting        | Depends on the software option ordered                                                                                                  |
| Additional information | Description                                                                                                    |
|                        | If a measuring device was ordered with an additional software option, the activation code is programmed in the device at the factory.   |
|                        | User entry                                                                                                    |
|                        | To activate a software option subsequently, please contact your Endress+Hauser sales organization.                                      |
|                        | NOTE!                                                                                                    |
|                        | The activation code is linked to the serial number of the measuring device and varies according to the device and software option.      |
|                        | If an incorrect or invalid code is entered, this results in the loss of software options that have already been activated.              |
|                        | <ul> <li>Before you enter a new activation code, make a note of the current activation code from<br/>the parameter protocol.</li> </ul> |
|                        | ► Enter the new activation code provided by Endress+Hauser when the new software option was ordered.                                    |
|                        |                                                                                                    |

► If the code entered is incorrect or invalid, enter the old activation code from the parameter protocol.

► Have the Endress+Hauser sales organization check the new activation code remembering to specify the serial number or ask for the code again.

Example for a software option

Order code for "Application package", option EA "Extended HistoROM"

| Software option overview |                                                                                                    |
|--------------------------|----------------------------------------------------------------------------------------------------|
| Navigation               | Image: Boostimes and the second second |
| Description              | Shows all enabled software options                                                                                                    |
| User interface           | <ul> <li>Heartbeat Verification</li> </ul>                                                                                                    |

Heartbeat Monitoring

#### "Firmware update" wizard

Depending on device and software interface, it is possible to update main software, sensor and display firmware.

Be sure to have a valid firmware package (e.g.:

Device\_Name\_BusType\_Vxx.yy.zz\_bbbb\_pkgVuu.vv.ww.sfu) already available on your system.

A list of available firmware can be found on "www.endress.com" or asking to local service supplier.

If the firmware is validated, a further confirmation will be prompted before to start the update process.

It is always possible to cancel the firmware update process before final confirmation.

*Navigation*  $\square$  System  $\rightarrow$  Softw. config.  $\rightarrow$  Firmware update

#### "Start update" wizard

Warning: Firmware update is irreversible. It is not always possible to downgrade the firmware after a successfully update to ensure compatibility.

Be sure to save configuration before to start the firmware update process.

After firmware confirmation a device restart can occur; be sure to consider all the related safety measures.

|                            | Navigation $\square$ System $\rightarrow$ Softw. config. $\rightarrow$ Firmware update $\rightarrow$ Start update                                  |
|----------------------------|----------------------------------------------------------------------------------------------------|
|                            |                                                                                                    |
| I have read the warning te | xts.                                                                                                    |
| Navigation                 | □ System → Softw. config. → Firmware update → Start update → warning texts                                                                         |
| Selection                  | Yes                                                                                                    |
|                            |                                                                                                    |
|                            | "Device information" wizard                                                                                                    |
|                            | Warning: Firmware update is irreversible. It is not always possible to downgrade the firmware after a successfully update to ensure compatibility. |
|                            | Be sure to save configuration before to start the firmware update process.                                                                         |
|                            | After firmware confirmation a device restart can occur; be sure to consider all the related safety measures.                                       |
|                            | Navigation $\square$ System $\rightarrow$ Softw. config. $\rightarrow$ Firmware update $\rightarrow$ Device info                                   |
| Device tag                 |                                                                                                    |
| Navigation                 | □ System → Softw. config. → Firmware update → Device info → Device tag                                                                             |
| Description                | Displays a unique name for the measuring point so it can be identified quickly within the plant. The name is displayed in the header.              |
| User interface             | Max. 32 characters, such as letters, numbers or special characters (e.g. @, %, /).                                                                 |
| Additional information     | User interface                                                                                                    |
|                            |                                                                                                    |
|                            |                                                                                                    |
|                            |                                                                                                    |

1 Position of the header text on the display

The number of characters displayed depends on the characters used.

A002

| Device name       |                                                                                                    |
|-------------------|----------------------------------------------------------------------------------------------------|
| Navigation        | □ System → Softw. config. → Firmware update → Device info → Device name                                                                        |
| Description       | Displays the name of the transmitter. It can also be found on the nameplate of the transmitter.                                                |
| User interface    | Max. 32 characters such as letters or numbers.                                                                                                 |
| Package version   |                                                                                                    |
| Navigation        | □ System → Softw. config. → Firmware update → Device info → Package version                                                                    |
| Description       | Current version of installed firmware package.<br>The package is an '.sfu' extension file containing<br>all needed device software components. |
| User interface    | Positive integer                                                                                                    |
|                   | <i>"Select file" wizard</i><br>Select firmware update file to be transferred to the device.                                                    |
|                   | Navigation $\Box$ System $\rightarrow$ Softw. config. $\rightarrow$ Firmware update $\rightarrow$ Select file                                  |
| File check status |                                                                                                    |
| Navigation        | □ System → Softw. config. → Firmware update → Select file → File check st.                                                                     |
| User interface    | <ul><li>Active</li><li>Failed</li><li>Not done</li></ul>                                                                                       |

Passed

|                         | "Performing verification" wizard                                                                             |        |
|-------------------------|----------------------------------------------------------------------------------------------------|--------|
|                         | Navigation $\Box$ System $\rightarrow$ Softw. config. $\rightarrow$ Firmware update $\rightarrow$ Perform.ve | rific. |
|                         |                                                                                                    |        |
| File validation status  |                                                                                                    |        |
| Navigation              | □ System → Softw. config. → Firmware update → Perform.verific. → File val. st.                               |        |
| User interface          | <ul> <li>Active</li> <li>Failed</li> <li>Not done</li> <li>Passed</li> </ul>                                 |        |
|                         | "Finish" wizard                                                                                              |        |
|                         | Caution: Firmware updates are irreversible.                                                                  |        |
|                         | Firmware update has been transferred successfully. Continue to start update.                                 |        |
|                         | Navigation $\Box$ System $\rightarrow$ Softw. config. $\rightarrow$ Firmware update $\rightarrow$ Finish     |        |
| I have read the warning | texts.                                                                                                    |        |
| Navigation              | □ System → Softw. config. → Firmware update → Finish → warning texts                                         |        |

Selection

Yes

Endress+Hauser

# Index

# 0...9

| 436 Diagnostic behavior (Parameter)              |
|--------------------------------------------------|
| 436 Event category (Parameter)                   |
| 500 Diagnostic behavior (Parameter)              |
| 500 Event category (Parameter)                   |
| 500 Process alert pressure (Parameter)           |
| 501 Diagnostic behavior (Parameter) 50           |
| 501 Event category (Parameter) 50                |
| 501 Process alert scaled variable (Parameter) 47 |
| 502 Diagnostic behavior (Parameter) 50           |
| 502 Event category (Parameter) 51                |
| 841 Event category (Parameter) 51                |
| 900 Diagnostic behavior (Parameter)              |
| 900 Event category (Parameter)                   |
| 906 Diagnostic behavior (Parameter)              |
| 906 Event category (Parameter) 53                |
|                                                  |

## А

| Acknowledge parameter change (Parameter) | 66 |
|------------------------------------------|----|
| Activate SW option (Parameter)           | 90 |
| Activate table (Parameter)               | 64 |
| Active diagnostics (Parameter)           | 38 |
| Active diagnostics (Submenu)             | 38 |
| Active TCP connections (Parameter)       | 79 |
| Altitude (Parameter)                     | 87 |
| Analog input 1 to 7 (Submenu)            | 66 |
| Application (Menu)                       | 54 |
| Application relation (Submenu)           | 69 |
| AR state (Parameter)                     | 69 |
| Assign process variable (Parameter)      | 66 |
| Assign scaled variable? (Parameter)      | 29 |
| Auto negotiation status (Parameter)      | 77 |
| Available UDP ports (Parameter)          | 80 |

# В

| Binary input 1 to 2 (Submenu)     | 67 |
|-----------------------------------|----|
| Binary output (Submenu)           | 68 |
| Bluetooth activation (Parameter)  | 75 |
| BO block output value (Parameter) | 68 |

# С

| Calibration offset (Parameter) 5                  | 8  |
|---------------------------------------------------|----|
| Checksum (Parameter) 9                            | )0 |
| Clock synchronized (Parameter)                    | 36 |
| Commissioning (Wizard) 2                          | 3  |
| Configuration (Submenu) 48, 6                     | 5  |
| Configuration counter (Parameter) 7               | '2 |
| Confirm new password (Parameter) 7                | '4 |
| Connectivity (Submenu) 7                          | '5 |
| Contrast display (Parameter) 8                    | 34 |
| Controller input value (Parameter) 6              | 57 |
| Counter limit overruns sensor Pmax (Parameter) 4  | 13 |
| Counter limit overruns sensor Tmax (Parameter) 4  | 4  |
| Counter limit underruns sensor Pmin (Parameter) 4 | 1  |
| Counter limit underruns sensor Tmin (Parameter) 4 | ł2 |
| Counter overruns of user limit Pmax (Parameter) 4 | ŀ3 |

Counter overruns of user limit Tmax (Parameter) . . . . 44 Counter underruns of user limit Pmin (Parameter) . . . 41 Counter underruns of user limit Tmin (Parameter) . . . 42

# D

| Damping (Parameter)                           |
|-----------------------------------------------|
| Date/time (Parameter) 27,84                   |
| Date/time (Submenu) 84                        |
| Decimal places pressure (Parameter)           |
| Decimal places scaled variable (Parameter) 57 |
| Default gateway (Parameter)                   |
| Description of device parameters              |
| Descriptor (Parameter) 28, 66                 |
| Device ID (Parameter) 28, 69                  |
| Device identification (Wizard) 23, 25, 26, 27 |
| Device information (Menu) 22                  |
| Device information (Wizard)                   |
| Device management (Submenu)                   |
| Device name (Parameter)                       |
| Device tag (Parameter) 23, 71, 92             |
| Diagnostic event simulation (Parameter) 45    |
| Diagnostic settings (Submenu)                 |
| Diagnostics (Menu) 38                         |
| Display (Submenu) 81                          |
| Display operation (Parameter)                 |
| Do not show this message again (Parameter) 22 |
| Document                                      |
| Explanation of the structure of a parameter   |
| description                                   |
| Function                                      |
| Structure                                     |
| Symbols used                                  |
| Target group4                                 |
| Using the document                            |
| Document function                             |
| Duplex status (Parameter) 77                  |

# Ε

| $\Gamma$ = stars is the second second ( $D$ = second second) | Г /. |
|--------------------------------------------------------------|------|
| Electronics temperature (Parameter)                          | 54   |
| Enable NTP (Parameter)                                       | 85   |
| Enter access code (Parameter)                                | 73   |
| Ethernet (Submenu)                                           | 76   |
| Event logbook (Submenu)                                      | 40   |
| Extended order code 1 (Parameter) 24,                        | 89   |
| Extended order code 2 (Parameter) 24,                        | 89   |
| Extended order code 3 (Parameter) 24,                        | 89   |

# F

| Failure behavior (Parameter)       | 68 |
|------------------------------------|----|
| Failure behavior delay (Parameter) | 68 |
| File check status (Parameter)      | 93 |
| File validation status (Parameter) | 94 |
| Filter options (Parameter)         | 40 |
| Finish (Wizard)                    | 94 |
| Firmware update (Wizard)           | 91 |
| Firmware version (Parameter)       | 88 |
| Fixed value (Parameter)            | 69 |

| Format display (Parameter) |  |
|----------------------------|--|
| Free text (Parameter)      |  |
| Function                   |  |
| see Parameter              |  |

## G

| -                     |    |
|-----------------------|----|
| Geolocation (Submenu) | 86 |
| Guidance (Menu)       | 23 |

# Η

| Hardware version (Parameter) | 89   |
|------------------------------|------|
| High alert value (Parameter) | 7,48 |

## I

| -                                                 |
|---------------------------------------------------|
| I have read the warning texts. (Parameter) 92, 94 |
| Information (Submenu)                             |
| Interface connection status (Parameter)           |
| Interface speed (Parameter)                       |
| Interfaces (Submenu) 75                           |
| IP address (Parameter) 27, 76                     |
| IP address backup IO controller (Parameter) 70    |
| IP address IO controller (Parameter)              |

## L

| -                                |
|----------------------------------|
| Language (Parameter) 81          |
| Latitude (Parameter)             |
| Location description (Parameter) |
| Locking status (Parameter)       |
| Longitude (Parameter) 86         |
| Low alert value (Parameter)      |
| Lower Range Limit (Parameter)    |
| Lower range value (Parameter) 59 |
| Lower sensor trim (Parameter)    |

## Μ

| New password (Parameter) 7 | 74 |
|----------------------------|----|
|----------------------------|----|

## 0

| Old password (Parameter)                | 74 |
|-----------------------------------------|----|
| Operating time (Parameter)              | 40 |
| Operating time from restart (Parameter) | 39 |
| Order code (Parameter)                  | 88 |
| Output settings (Wizard)                | 37 |

## Ρ

| -                                                |
|--------------------------------------------------|
| PA profile version (Parameter)                   |
| Package version (Parameter)                      |
| Parameter                                        |
| Structure of a parameter description 4           |
| Parameter change acknowledge mode (Parameter) 65 |
| Password (Parameter)                             |
| Performing verification (Wizard)                 |
| Pressure (Parameter)                             |
| Pressure max (Parameter) 43                      |
| Pressure min (Parameter)                         |
| Pressure unit (Parameter)                        |
| Pressure value 1 (Parameter) 35, 63              |
| Pressure value 2 (Parameter) 36, 64              |
| Previous diagnostics (Parameter) 39              |
| Process (Submenu) 51                             |
| Process value (Parameter) 66                     |
| PROFINET (Submenu) 65                            |
| PROFINET device name (Parameter) 27, 65          |
| Properties (Submenu) 46                          |

## R

| Received packet number (Parameter)              | 78 |
|-------------------------------------------------|----|
| Reset device (Parameter)                        | 72 |
| Reset password (Parameter)                      | 74 |
| Reset user defined counters P and T (Parameter) | 42 |

## S

| Scaled variable (Parameter)                             | б4 |
|---------------------------------------------------------|----|
| Scaled variable (Submenu)                               | 61 |
| Scaled variable transfer function (Parameter) 33, 35, 6 | 63 |
| Scaled variable unit (Parameter)                        | 61 |
| Scaled variable value 1 (Parameter)                     | 63 |
| Scaled variable value 2 (Parameter) 36, 6               | 64 |
| Select file (Wizard)                                    | 93 |
| Sensor calibration (Submenu)                            | 58 |
| Sensor configuration (Submenu)                          | 60 |
| Sensor limits (Submenu)                                 | 60 |
| Sensor pressure range behavior (Parameter)              | 51 |
| Sensor temperature (Parameter)                          | 54 |
| Sensor temperature lower range limit (Parameter) @      | 61 |
| Sensor temperature upper range limit (Parameter) @      | 61 |
| Sensor Trim Reset (Parameter)                           | 58 |
| Sent packet number (Parameter)                          | 78 |
| Serial number (Parameter)                               | 88 |
|                                                         |    |

| Service (UART-CDI) (Parameter)          | 75 |
|-----------------------------------------|----|
| Service IP active (Parameter)           | 77 |
| Set point value (Parameter)             | 68 |
| Signal to noise ratio (Parameter)       | 78 |
| Simulation (Parameter)                  | 45 |
| Simulation (Submenu)                    | 45 |
| Software configuration (Submenu)        | 90 |
| Software option overview (Parameter)    | 91 |
| SSD Monitoring delay time (Parameter)   | 46 |
| SSD Out of range delay time (Parameter) | 46 |
| Start update (Wizard)                   | 91 |
| Status password entry (Parameter)       | 73 |
| Status signal (Parameter)               | 22 |
| Submenu                                 |    |
| Active diagnostics                      | 38 |
| Analog input 1 to 7                     | 66 |
| Application relation                    | 69 |
| Binary input 1 to 2                     | 67 |
| Binary output                           | 68 |
| Configuration                           | 65 |
| Connectivity                            | 75 |
| Date/time                               | 84 |
| Device management                       | 71 |
| Diagnostic settings                     | 46 |
| Display                                 | 81 |
| Ethernet                                | 76 |
| Event logbook                           | 40 |
| Geolocation                             | 86 |
| Information                             | 87 |
| Interfaces                              | 75 |
| Measured values                         | 54 |
| Measuring units                         | 55 |
| Minimum/maximum values                  | 41 |
| Process                                 | 51 |
| PROFINET                                | 65 |
| Properties                              | 46 |
| Scaled variable                         | 61 |
| Sensor calibration                      | 58 |
| Sensor configuration                    | 60 |
| Sensor limits                           | 60 |
| Simulation                              | 45 |
| Software configuration                  | 90 |
| User management                         | 73 |
| Subnet mask (Parameter)                 | 76 |
| Supported TCP connections (Parameter)   | 79 |
| System (Menu)                           | 71 |
|                                         |    |

# Т

| Target group                        | . 4 |
|-------------------------------------|-----|
| TCP connection requests (Parameter) | 79  |
| TCP connection timeouts (Parameter) | 79  |
| TCP sent packet number (Parameter)  | 80  |
| Temperature unit (Parameter)        | 55  |
| Terminal voltage 1 (Parameter)      | 54  |
| Time zone (Parameter)               | 84  |
| Timestamp (Parameter) 38,           | 39  |
|                                     |     |

# U

| UDP received packet number (Parameter) 80 | UDP received packet number | (Parameter) | 80 |
|-------------------------------------------|----------------------------|-------------|----|
|-------------------------------------------|----------------------------|-------------|----|

| UDP sent packet number (Parameter)         | 80 |
|--------------------------------------------|----|
| Upper Range Limit (Parameter)              | 61 |
| Upper range value (Parameter)              | 59 |
| Upper sensor trim (Parameter)              | 59 |
| User management (Submenu)                  | 73 |
| User role (Parameter)                      | 73 |
| User temperature process alert (Parameter) | 48 |

# v

| Value 1 display (Parameter)           | 82 |
|---------------------------------------|----|
| Value 2 display (Parameter)           | 82 |
| Value 3 display (Parameter)           | 83 |
| Value 4 display (Parameter)           | 83 |
| Value pressure simulation (Parameter) | 45 |

# W

| Web server functionality (Parameter) | 75 |
|--------------------------------------|----|
| Wizard                               |    |
| Commissioning                        | 23 |
| Device identification                | 27 |
| Device information                   | 92 |
| Finish                               | 94 |
| Firmware update                      | 91 |
| Measurement adjustments              | 32 |
| Output settings                      | 37 |
| Performing verification              | 94 |
| Select file                          | 93 |
| Start update                         | 91 |

# Ζ

| Zero adjustment (Parameter)        | 32, | 58 |
|------------------------------------|-----|----|
| Zero adjustment offset (Parameter) |     | 58 |

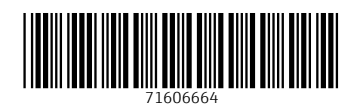

www.addresses.endress.com

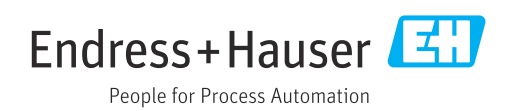